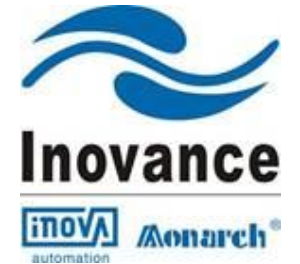

# NICE1000 Elevator Integrated Controller

Setup Manual –Brief Version 1.4

Downloaded from  $\underline{www.Manualslib.com}\,$  manuals search engine

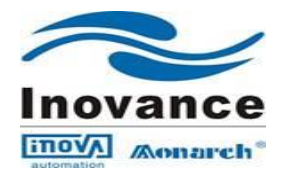

## Content

| Sr. No |      | Subject                                                                   | Page |
|--------|------|---------------------------------------------------------------------------|------|
| 1      |      | Safety Information and Precautions                                        | 2    |
| 2      |      | NICE1000 Product Details                                                  | 7    |
|        | 2.1  | NICE 1000 Product Information                                             | 8    |
|        | 2.2  | Dynamic Brake Resistor (DBR) for NICE 1000                                | 9    |
|        | 2.3  | Electrical Wiring of NICE 1000                                            | 10   |
|        |      | 2.3.1 Power Terminal Connection and Terminal Function                     | 10   |
|        |      | 2.3.2 MCTC-MCB-A main control panel wiring instruction                    | 11   |
|        |      | 2.3.3 MCTC-KZ-B Expansion Board Details                                   | 14   |
|        |      | 2.3.4 Motor shaft Feedback device (Encoder) wiring details                | 14   |
| 3      |      | Operating LED keypad for NICE 1000 system                                 | 17   |
|        | 3.1  | Viewing and operation instruction of Function Code using operating Keypad | 18   |
|        | 3.2  | Groups of function parameters                                             | 18   |
| 4      |      | Identify the NICE 1000 control Panel components                           | 19   |
| 5      |      | Initial Start Up procedure                                                | 21   |
|        | 5.1  | Verification of different voltage level sources                           | 21   |
|        | 5.2  | Input and Output functional sequence of MCTC-MCB-G of NICE 1000           | 24   |
|        | 5.3  | Software version verification                                             | 24   |
|        | 5.4  | Sequence for Input terminal functions while Initial Lift start-Up         | 25   |
|        | 5.5  | NICE 1000 Parameter Adjustment                                            | 26   |
|        | 5.6  | Motor Tuning process                                                      | 27   |
|        | 5.7  | Inspection Running                                                        | 30   |
| 6      |      | Normal/High Speed operation                                               | 30   |
|        | 6.1  | Elevator Shaft Learning Process                                           | 30   |
|        | 6.2  | Proceed for Door operator commissioning                                   | 31   |
|        |      | 6.2.1 For Auto Door                                                       | 33   |
|        |      | 6.2.2 For Manual Door Setup Procedure                                     | 35   |
|        | 6.3  | Normal operation & its signal verification                                | 36   |
|        | 6.4  | Floor Level Adjustment                                                    | 37   |
|        | 6.5  | Car & Landing Calls configuration                                         | 37   |
| 7      |      | Floor display Setting                                                     | 39   |
| 8      |      | ARD function using UPS ready                                              | 40   |
| 9      |      | Load Weigh Function                                                       | 41   |
| 10     |      | Ride Comfort Fine Tuning                                                  | 41   |
|        | 10.1 | Starting Jerk                                                             | 41   |
|        | 10.2 | Vibration While Starting                                                  | 42   |
|        | 10.3 | Vibration or Jerk during running                                          | 42   |
| 11     |      | Fault codes – Causes – Remedies                                           | 42   |

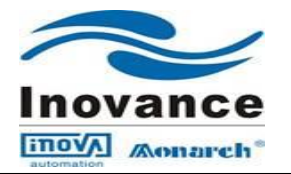

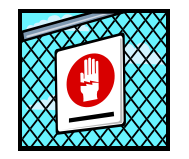

## **1. Safety Information and Precautions**

In this manual, the notices are graded based on the degree of danger:

14 **DANGER** indicates that failure to comply with the notice will result in severe personal injury or even death.

14 WARNING indicates that failure to comply with the notice will result in potential risk of severe personal injury or even death.

CAUTION indicates that failure to comply with the notice will result in minor or moderate personal injury or equipment damage.

In addition, **NOTE** appearing in other chapters indicates that an unintended result or situation may occur if the notice is not complied with. The notices in this manual you have to observe are aimed at guaranteeing your personal safety, as well as to prevent damage to the controller or the parts connected to it. Read this manual carefully so that you have a thorough understanding and perform all operations by following the notices in this chapter. Monarch will assume no liability or responsibility for any injury or loss caused by improper operation.

| USE                         | SAFETY  | PRECAUTIONS                                                                                                    |  |
|-----------------------------|---------|----------------------------------------------------------------------------------------------------|--|
| STAGE                       | GRADE   |                                                                                                    |  |
| Warning                     | WARNING | <ul> <li>This controller has hazardous high voltage and the controlled motor is a dangerous rotating device. Failure to comply with the notices may result in personal injury or damage to the property.</li> <li>Transportation, installation, operation and maintenance of the controller can be performed only by qualified personnel after they get familiar with the safety information in this manual. This is the prerequisite of safe and stable running of the equipment.</li> <li>Do not open the front cover or touch the power terminals on the main circuit within 10 minutes after the controller is powered off. The capacitor on the DC circuit still has residual high voltage even after power-off. Failure to comply will result in electric shock.</li> </ul> |  |
| During<br>Installation      | DANGER  | <ul> <li>Do not install the equipment if you find water seepage, component missing or damage upon unpacking.</li> <li>Do not install the equipment if the packing list does not conform to the product you received.</li> <li>Install the equipment on incombustible objects such as metal, and keep it away from combustible materials. Failure to comply may result in a fire.</li> </ul>                                                                                                    |  |
| Version $\cdot 14$ Page 2 o |         |                                                                                                    |  |

### **1.1 Safety Precautions**

: 03-07-14 Date of issue

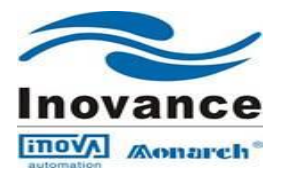

|                   | WARNING | <ul> <li>Do not loosen the fixed screws of the components, especially the screws with red mark.</li> <li>Do not install the controller on vibrating parts. Failure to comply may result in damage to the equipment or unexpected accidents</li> <li>Handle the equipment with care during transportation to prevent damage to the equipment.</li> <li>Do not drop wire end or screw into the controller. Failure to comply will result in damage to the controller.</li> <li>Do not use the equipment with damaged or missing components. Failure to comply will result in personal injury.</li> <li>Do not touch the components with your hands. Failure to comply will result in static electricity damage.</li> <li>Install the controller in places free of vibration and direct</li> </ul>                                            |
|-------------------|---------|----------------------------------------------------------------------------------------------------|
|                   | DANGER  | <ul> <li>sunlight.</li> <li>Wiring must be performed only by qualified personnel under instructions described in this manual. Failure to comply may result in unexpected accidents.</li> <li>A circuit breaker must be used to isolate the power supply and the controller. Failure to comply may result in a fire.</li> <li>Ensure that the power supply is cut off before wiring. Failure to comply may result in electric shock.</li> <li>Tie the controller to ground properly by standard. Failure to comply may result in electric shock</li> </ul>                                                                                                    |
| At Wiring         | WARNING | <ul> <li>Never connect the power cables to the output terminals (U,V, W) of the controller. Pay attention to the marks of the wiring terminals and ensure correct wiring. Failure to comply will result in damage to the controller.</li> <li>Never connect the braking resistor between the DC bus terminals (+) and (-). Failure to comply may result in a fire.</li> </ul>                                                                                                    |
|                   |         | <ul> <li>Ensure that the cabling satisfies the EMC requirements and the regional safety standard. Use wire sizes recommended in the manual. Failure to comply may result in accidents.</li> <li>Use a shielded cable for the encoder, and ensure that the shield is reliably grounded at one end.</li> <li>Use a twisted cable with twisted distance of 20–30 mm as the communication cable, and ensure that the shield is reliably grounded.</li> </ul>                                                                                                    |
| During<br>running | DANGER  | <ul> <li>All peripheral devices must be connected properly according to the circuit wiring instructions provided in this manual. Failure to comply will result in accidents.</li> <li>Cover the controller properly before power-on to prevent electric shock.</li> <li>Do not open the controller's cover after power-on. Failure to comply may result in electric shock.</li> <li>Do not touch the controller and peripheral circuits with wet hand. Failure to comply may result in electric shock.</li> <li>Do not touch any I/O terminal of the controller. Failure to comply may result in electric shock.</li> <li>The controller performs safety detection on external strong power circuits automatically at the beginning of power-on. Do not touch the U, V, W terminals of the controller or the motor terminals at</li> </ul> |

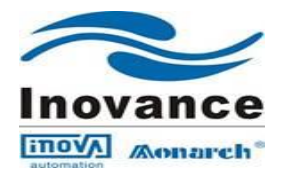

|             | WARNING | <ul> <li>the moment. Failure to comply may result in electric shock.</li> <li>Do not touch the fan or the discharging resistor to check the temperature. Failure to comply will result in personal burnt.</li> <li>Signal detection must be performed only by qualified personnel during operation. Failure to comply will result in personal injury or damage to the controller.</li> <li>Do not touch the rotating part of the motor during the motor autotuning or running. Failure to comply will result in accidents.</li> <li>Check that the following requirements are met</li> <li>The voltage class of the power supply is consistent with the rated voltage class of the controller.</li> <li>The input terminals (R, S, T) and output terminals (U, V, W) are properly connected.</li> <li>No short-circuit exists in the peripheral circuit.</li> <li>The wiring is secured. Failure to comply will result in damage to the controller.</li> </ul> |
|-------------|---------|----------------------------------------------------------------------------------------------------|
|             |         | <ul> <li>For synchronous motor, ensure that motor auto-tuning is performed successfully. Perform trial running before resuming the steel rope so as to make the motor run properly.</li> <li>Avoid objects falling into the controller when it is running. Failure to comply will result in damage to the controller.</li> <li>Do not perform the voltage resistance test on any part of the controller because such test has been done in the factory. Failure to comply will result in accidents.</li> <li>Do not change the default settings of the controller. Failure to comply will result in damage to the controller.</li> <li>Do not start/stop the controller by opening or closing the controller. Failure to comply will result in damage to the controller.</li> </ul>                                                                                                    |
| During      | DANGER  | <ul> <li>Do not repair or maintain the controller at power-on. Failure to comply will result in electric shock.</li> <li>Repair or maintain the controller when its voltage is lower than 36 VAC, about two minutes after the controller is powered off. Otherwise, the residual voltage in the capacitor may result in personal injury.</li> <li>Do not allow unqualified personnel to repair or maintain the controller. Failure to comply will result in personal injury or damage to the controller.</li> </ul>                                                                                                    |
| maintenance | WARNING | <ul> <li>Repair or maintenance of the controller may be performed only<br/>by the centre authorized by Monarch or qualified personnel.<br/>Failure to comply will result in personal injury or damage to the<br/>controller.</li> <li>Power supply must be cut off before repair or maintenance of the<br/>controller.</li> </ul>                                                                                                    |
|             | CAUTION | Set the parameters again after the controller is replaced. All the pluggable<br>components must be plugged or removed only after power-off. Strictly<br>obey the laws and regulations and repair and maintain the elevator                                                                                                    |

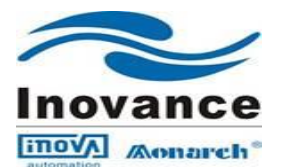

|              |         | equipment periodically. Only timely troubleshooting can ensure the safety of passengers.                                                                                                    |
|--------------|---------|----------------------------------------------------------------------------------------------------|
| <b>D</b> : 1 | CAUTION | The packaging materials, screws and terminal blocks can be re-used and<br>it is suggested that you keep them well for future use.                                                                     |
| Disposal     | WARNING | The electrolytic capacitors on the main circuits and PCB may explode<br>when they are burnt. Poisonous gas is generated when the plastic parts are<br>burnt. Treat them as ordinary industrial waste. |

### **1.2 General Precautions**

#### 1. Motor insulation test

Perform the insulation test when the motor is used for the first time, or when it is reused after being stored for a long time, or in a regular check-up, in order to prevent the poor insulation of motor windings from damaging the controller. The motor must be disconnected from the controller during the insulation test. A 500-V mega-Ohm meter is recommended for the test. Ensure that the insulation resistance is not less than 5 M $\Omega$ .

### 2. Thermal protection of the motor

If the rated capacity of the motor selected does not match that of the controller, especially when the rated power of the controller is greater than that of the motor, adjust the motor protection parameters on the operation panel of the controller or install a thermal relay for the motor circuit for protection.

#### 3. Motor heat and noise

The output of the controller is pulse width modulation (PWM) wave with certain harmonic wave, and therefore, the motor temperature rise, noise, and vibration are slightly greater than those at running with the power frequency (50 Hz).

4. Voltage-sensitive device or capacitor on the output side of the controller

The controller outputs PWM waves, and therefore, do not install the capacitor for improving power factor or lightning protection voltage-sensitive resistor on the output side of the controller. Otherwise, the controller may suffer transient overcurrent or even be damaged.

#### 5. Contactor on the input and output sides of the controller

When a contactor is installed between the input side of the controller and the power supply, the controller must not be started or stopped by opening or closing the contactor. When a contactor is installed between the output side of the controller and the motor, do not open or close the contactor when the controller has output. Otherwise, modules inside the controller may be damaged.

#### 6. Use outside the rated voltage

The controller must not be used outside the allowable voltage range specified in this manual. Otherwise, components inside the controller may be damaged. If required, use a corresponding voltage step-up or step-down device.

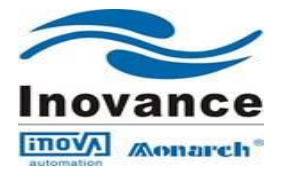

### 7. Surge suppressor

The controller has a built-in voltage dependent resistor (VDR) for suppressing the surge voltage generated when the inductive loads (electromagnetic contactor, electromagnetic relay, solenoid valve, electromagnetic coil and electromagnetic brake) around the controller are switched on or off. If the inductive loads generate very high surge voltage, use a surge suppressor for the inductive load or also use a diode.

### Note

Do not connect the surge suppressor on the output side of the controller.

### 8. Altitude and de-rating

In places where the altitude is above 1000 m and the cooling effect reduces due to thin air, it is necessary to derate the controller. Contact Monarch for technical support.

9. Adaptable motor

The controller is adaptable to squirrel-cage asynchronous motor or AC PMSM. Select a proper controller according to motor nameplate. The default parameters configured inside the controller are squirrel-cage asynchronous motor parameters. It is still necessary to perform motor auto-tuning or modify the default values based on actual conditions. Otherwise, the running effect and protection performance will be affected. For PMSM, motor auto-tuning must be performed.

#### 10. Precautions on selecting residual-current circuit breaker (RCCB)

Tripping may be caused if an improper RCCB is selected when the controller drives the motor. This is because the output wave of the controller has high harmonics and the motor cable and the cable connecting the controller and the motor produce leakage current, which is much larger than the current when the motor runs at power frequency (50 Hz). Thus, it is necessary to determine the proper RCCB sensitivity based on the general leakage current of the cables and the motor. The leakage current is dependent on the motor capacity, cable length, insulation class and wiring method. Generally, the leakage current on the output side of the controller is three times of the current when the motor runs at power frequency (50 Hz).

### **1.3 Protective Functions**

Adopting different protective functions for different levels of faults, the NICE1000 provides the elevator running system with full abnormality protection. For detailed solutions to the faults, Faults of the controller are classified as follows:

#### 1. Speed abnormal

The controller monitors the encoder feedback speed and output torque. Once the feedback speed exceeds the limit or the deviation between the torque limit and the speed feedback is too large, the controller performs protection immediately, reports an alarm and prohibits running.

### 2. Drive control abnormal

The related faults include drive overcurrent, overvoltage/under voltage, power input/ output phase loss, overload, and storage abnormality. If such a fault occurs, the controller performs protection immediately, stops output, applies the brake and prohibits running.

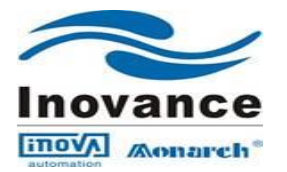

### 3. Encoder abnormal

The related faults include encoder phase loss, direction reversing, wire-breaking, and pulse interference. If such a fault occurs, the controller performs protection immediately to avoid unexpected accidents. If pulse interference is large, the controller reports an alarm immediately. If pulse interference is small, the controller performs position correction every time it receives a levelling signal and clears the accumulative error.

### 4. Levelling sensor abnormal

The related faults include sensor failure or sensor stuck. The controller judges whether a fault occurs based on the levelling signal change. If the levelling signal does not change within the set time, the system reports an alarm.

### 5. Floor data abnormal

The system stores the floor information through the shaft auto-tuning. If the floor data is abnormal, the system prompts the fault information at the first-time running. During actual running, the controller continuously compares position information input by Dis with the stored floor data. If the deviation is large, the system reports an alarm.

### Note:-

This commissioning setup manual is to be referred along with the NICE1000 Electrical Drawing and User Manual.

### 2. NICE1000 Product Details:

- ▶ NICE 1000 is an Integrated Elevator Controller.
- Adapts complete parallel modes for signal transfer and combines the advantage of high stability, easy using, free of debugging.
- > NICE1000 is suitable for speed up to 1m/sec.
- Standard NICE1000 supports the full selective application for 6 floors
- ▶ With Expansion board it can support up to 9 Floors full selective application.

Separate NICE 1000 Integrated Controller models are available for both Synchronous and Asynchronous Lift Hoist Motor. As it is a closed loop system, feedback device (Motor Shaft Encoder) is must for the function.

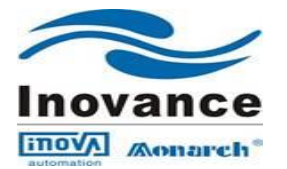

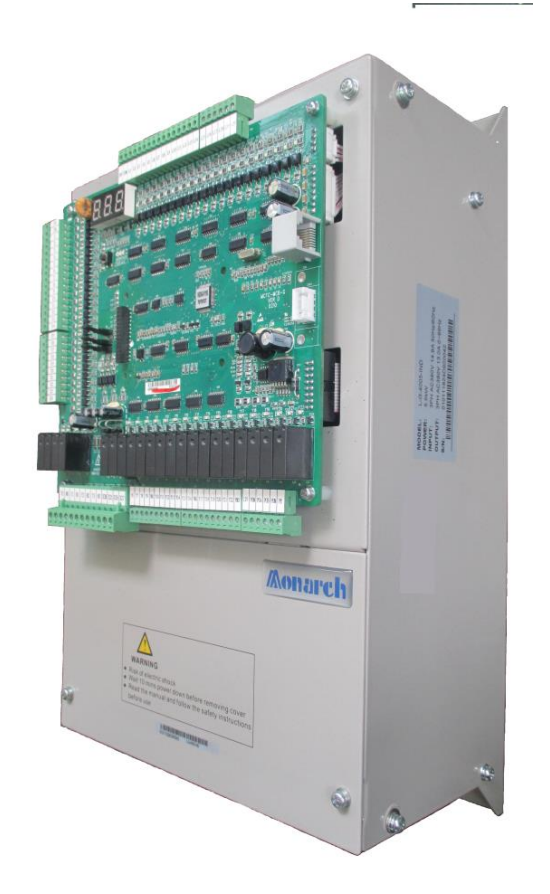

### 2.1 NICE 1000 Product Information:

Name Designation Rules & Nameplate: Applies to both Asynchronous/Synchronous Motor.

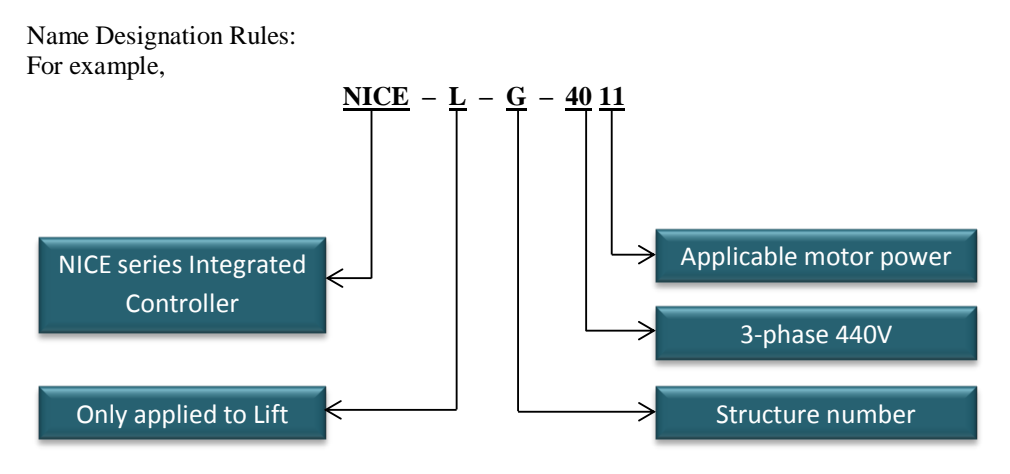

Structure number 'G' represents for Asynchronous motor (Induction motor) 'V' represents for Synchronous motor

| Version       | : 1.4      |
|---------------|------------|
| Date of issue | : 03-07-14 |

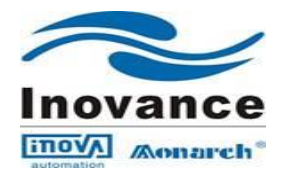

## Nameplate:

For example

Asynchronous motor Nameplate:

| Model                                        | NICE-L-G-4005              |  |
|----------------------------------------------|----------------------------|--|
| Power                                        | 5.5KW                      |  |
| INPUT                                        | 3PH AC380V 14.8A 50HZ/60HZ |  |
| OUTPUT                                       | 3PH AC380V 13A 0~90HZ      |  |
| S/N                                          |                            |  |
| Suzhou MONARCH Control Technology Co., Ltd., |                            |  |
|                                              |                            |  |

Synchronous Motor Nameplate:

| Model                                        | NICE-L-V-4005              |  |
|----------------------------------------------|----------------------------|--|
| Power                                        | 5.5KW                      |  |
| INPUT                                        | 3PH AC380V 14.8A 50HZ/60HZ |  |
| OUTPUT                                       | 3PH AC380V 13A 0~90HZ      |  |
| S/N                                          |                            |  |
| Suzhou MONARCH Control Technology Co., Ltd., |                            |  |
|                                              |                            |  |

## 2.2 Dynamic Brake Resistor (DBR) for NICE 1000:

External DBR is to be connected between **PB** and + terminals in NICE1000

| System Model    | Average Power of the | Maximum Resistance | Minimum Resistance |
|-----------------|----------------------|--------------------|--------------------|
|                 | Braking Resistor(W)  | $(\Omega)$         | (Ω)                |
| NICE-L-G/V-2002 | 1100                 | 130                | 95                 |
| NICE-L-G/V-2003 | 1600                 | 90                 | 80                 |
| NICE-L-G/V-4002 | 650                  | 230                | 150                |
| NICE-L-G/V-4003 | 1100                 | 135                | 100                |
| NICE-L-G/V-4005 | 1600                 | 90                 | 80                 |
| NICE-L-G/V-4007 | 2500                 | 65                 | 50                 |
| NICE-L-G/V-4011 | 3500                 | 45                 | 35                 |
| NICE-L-G/V-4015 | 4500                 | 30                 | 25                 |
| NICE-L-G/V-4018 | 5500                 | 25                 | 20                 |
| NICE-L-G/V-4022 | 6500                 | 22                 | 17                 |
| NICE-L-G/V-4030 | 9000                 | 16                 | 11                 |

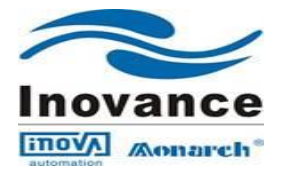

### 2.3 Electrical Wiring of NICE 1000

Electrical wiring includes Power terminal, DBR, Main Control Board wirings, Extend board (If present) and PG card (for Feedback device, Encoder) wirings

- 2.3.1 Power Terminal Connection and Terminal Function:
  - a) Power Circuit:

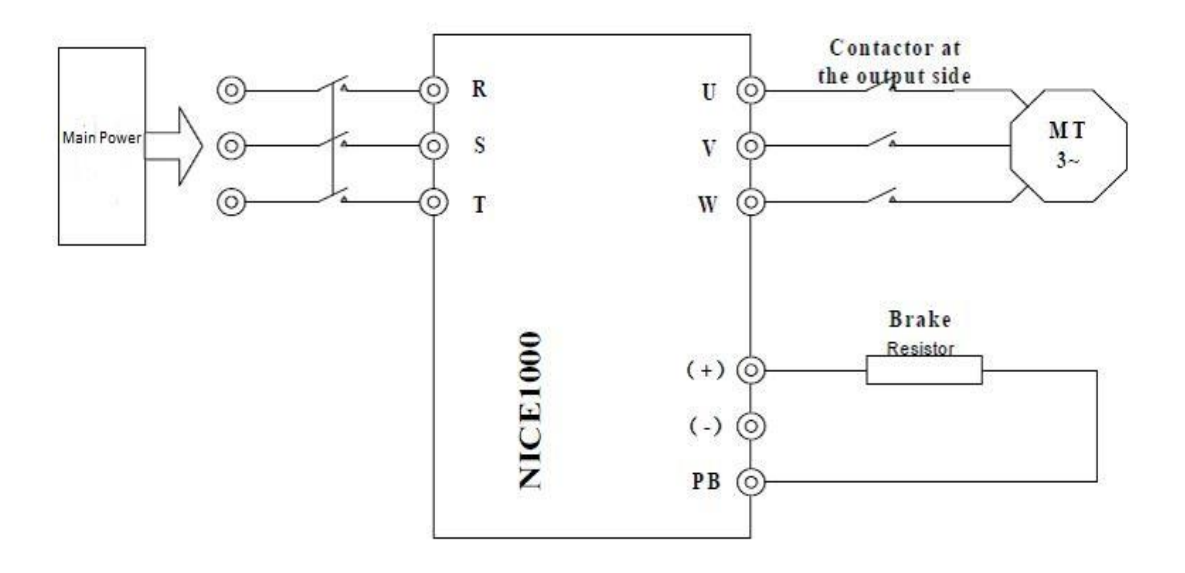

b) Terminal Function:

| Terminal | Name                                      | Description                        |
|----------|-------------------------------------------|------------------------------------|
| R,S,T    | 3-Phase power input terminal              | Input 3-phase AC415V               |
| (+), (-) | Positive and Negative terminals of DC bus | -                                  |
| (+), PB  | Terminal for brake resistor               | To connect External Brake Resistor |
| U,V,W    | Controller Output Power<br>Terminal       | To connect the 3 phase hoist Motor |
| PE       | Grounding Terminal                        | To be connected with Earth Bus bar |

- Controller output cables of U, V and W should be routed in separate metal pipe with Grounding and apart from the Control circuit cables and Encoder cable.
- If the cables between the motor and controller are too long, Electrical resonance may occur which make the NICE controller go into protective status.
- Grounding terminal must be connected to proper Earth point; the grounding cable should be thick and short. The recommended grounding cable should be Yellow-Green cable above 4sq.mm with multi strand copper cores.
- Grounding resistance should be less than  $4\Omega$ . Don't share the earth with neutral line of the main supply.

| Version       | : 1.4      |
|---------------|------------|
| Date of issue | : 03-07-14 |

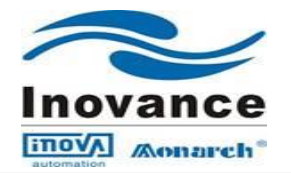

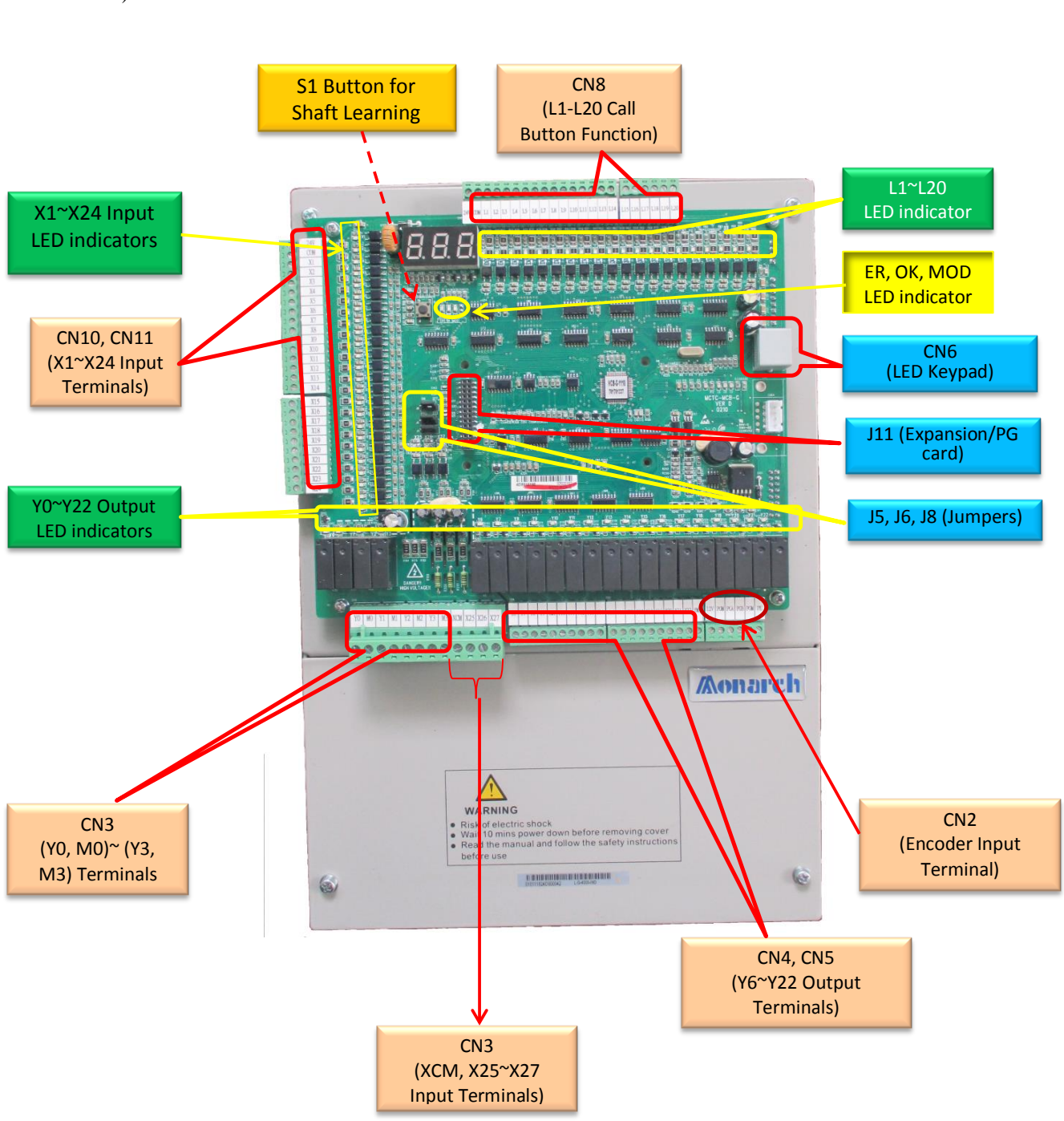

### 2.3.2 MCTC-MCB-A main control panel wiring instruction

a) Main Control Board Details:

Terminal Details of NICE 1000's Main Control Board (MCB)

| Version       | : 1.4      |
|---------------|------------|
| Date of issue | : 03-07-14 |

Page 11 of 49

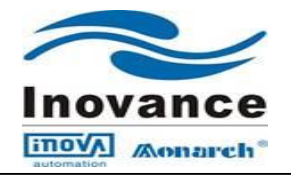

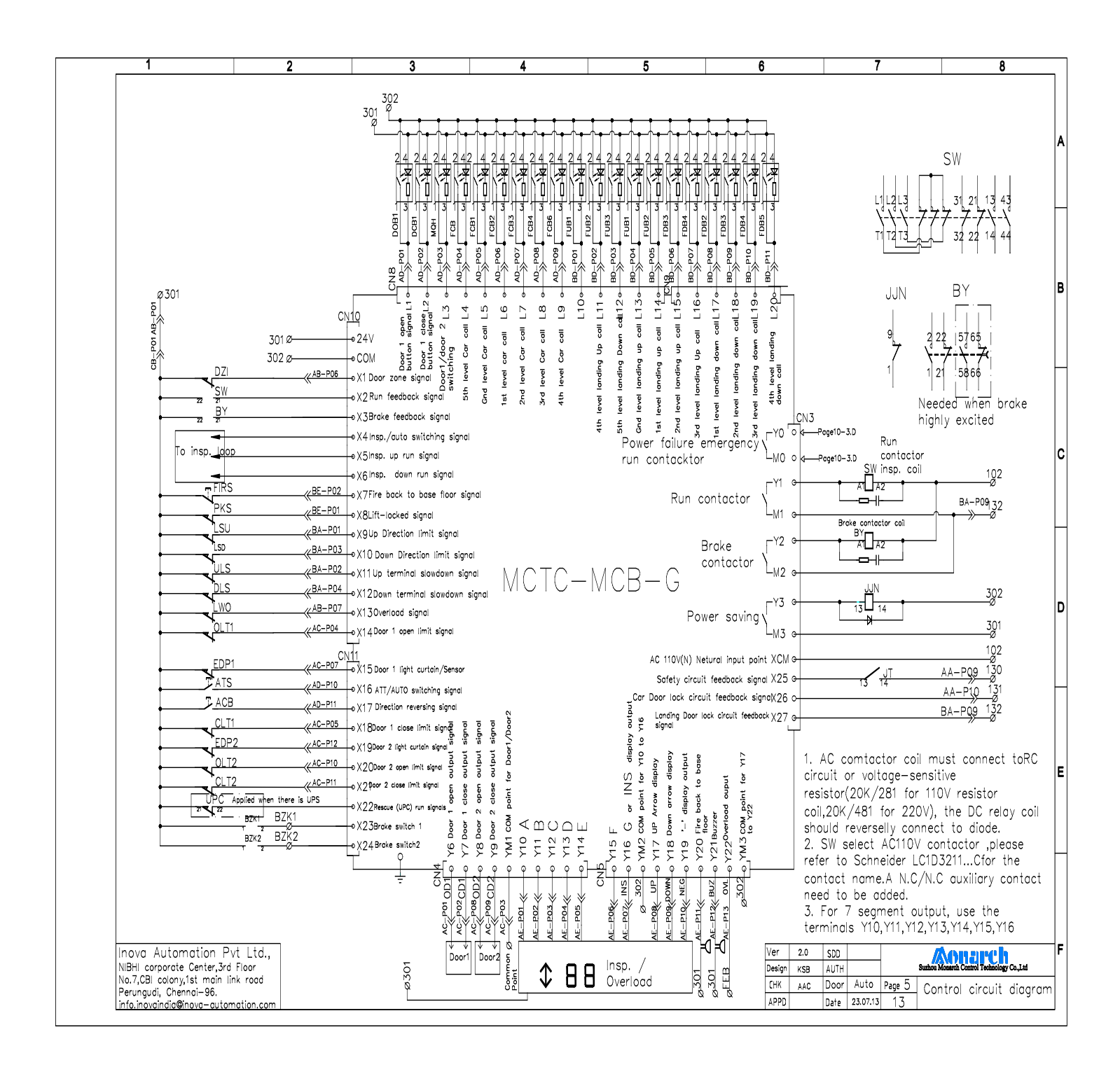

Terminal functions of NICE 1000's Main Control Board (MCB)

| Version       | : 1.4      |
|---------------|------------|
| Date of issue | : 03-07-14 |

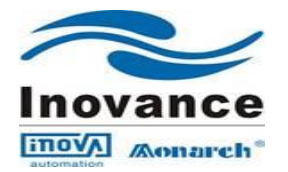

- Instruction Terminal Name Error Indicator When error occurs, ER indicator LED lit (Red) ER OK OK indicator When system ok, OK indicator Lit (Green) **MODBUS** communication When expansion board MODBUS communication MOD indicator is good, indicator lit (Green) When corresponding external input is given, the X1~X27 Input signal indicator corresponding indicator glows (Green) Button signal collective/feedback When call button input is given and responding the L1~L20 signal output, indicator lit(Green) indicator When system gives output signal, indicator lit Y0~Y3, Output signal Indicator Y6~Y22 (Green)
- b) Indicator light instruction of MCB:

c) Power connection Instruction for Connector CN8 and CN10:

| Terminal | Name           | Description                                              |
|----------|----------------|----------------------------------------------------------|
| 24V      | External DC24V | Provide MCTC-MCB-A Main Control Board and MCTC-KZ-B      |
| COM      | Input          | Expansion Board with DC24V, for input and output circuit |

d) Plug-in connector CN10, CN11 and CN3 Details:

| Terminal | Name                                      | Description                                                     |
|----------|-------------------------------------------|-----------------------------------------------------------------|
|          | 24 V dc Digital                           | Digital terminal function is decided by Parameter F5-01~F5-24   |
| X1~X24   | signal input function                     |                                                                 |
|          | selection                                 |                                                                 |
| VCM      | External new or input                     | Shared contact by safety circuit and lock feedback circuit, can |
| ACIVI    | External power input                      | bear the voltage ranging from AC95V~AC125V                      |
|          | 110V ac Safety and<br>Lock feedback input | Safety circuit and lock feedback circuit can bear the voltage   |
| X25~X27  |                                           | ranging from AC95V~AC125V. Terminal function is decided by      |
|          |                                           | Parameter F5-25~F5-27                                           |
| V0 V2    | Dalam antimat                             | The relay outputs 5A, 250VAC or 5A, 30VDC. Terminal             |
| 10~15    | Relay output                              | function is decided by Parameter F7-00~F7-03                    |
|          | Relay output                              | M0~M3 are shared contact of corresponding to Y0~Y3              |
| M0~M3    | (Y0~Y3) shared                            |                                                                 |
|          | contact                                   |                                                                 |

e) Plug-in connector CN4 and CN5 Details:

| Terminal | Name                        | Description                                                                                                    |
|----------|-----------------------------|----------------------------------------------------------------------------------------------------|
| Y6~Y22   | Relay output                | The relay outputs 5A, 250VAC or 5A, 30VDC and its terminal                                                           |
|          |                             | function is decided by the Parameter F7-06~F7-22                                                                     |
| YM1~YM3  | Relay output shared contact | YM1 is the shared contact for Y6~Y9, YM2 is the shared contact for Y10~Y16 and YM3 is the shared contact for Y17~Y22 |

f) Plug-in connector CN8 and CN9 details

| Terminal | Name                 | Description                                                                  |
|----------|----------------------|------------------------------------------------------------------------------|
| L1~L20   | Call Button function | Button input signal connection and button light output for call registration |
|          |                      | registration                                                                 |

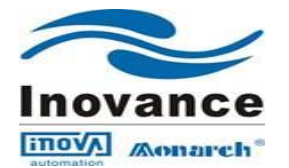

### 2.3.3 MCTC-KZ-B Expansion Board Details:

The Expansion Board mainly is used for floor input call button expansion, relay out expansion, analogue weighing expansion and MODBUS communication expansion.

a) Appearance of Expansion board

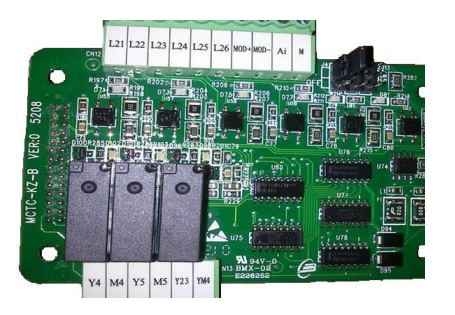

The Expansion board is placed on the connector J11 of Main Control Board (MCB)

| Terminal       | Name                           | Description                                     |
|----------------|--------------------------------|-------------------------------------------------|
| L21~L26        | Expansion call button function | Expansion call button input signal connection   |
|                | selection and corresponding    | and call button registration light output       |
|                | indicators                     |                                                 |
| MOD+,MOD-      | MODBUS communication           | Used for MODBUS communication                   |
|                | signal                         |                                                 |
| Ai, M          | Analog weighing input signal   | 0~10V analog weighing input, M is shared        |
|                |                                | contact                                         |
| Y4, Y5 and Y23 | Additional Relay outputs with  | The relay outputs 5A, 250VAC or 5A, 30VDC       |
|                | output indicators              | and corresponding function code is decided by   |
|                | _                              | F7-04~F7-05 and F7-23                           |
| M4,M5 and YM4  | Relay output shared contacts   | M4 is shared contact of Y4 and M5 is the shared |
|                |                                | contact of Y5 and YM4 is the shared contact     |

b) Connector CN12 and CN13, indicator and Jumper details of Expansion board

## 2.3.4 Motor shaft Feedback device (Encoder) wiring details

- a) Following steps should be followed in encoder wiring:
  - PG wire should be laid separately in pipe and metal enclose should be grounded and keep distance from the control circuit and driver circuit
  - PG wire should be shield wire and shield layer should connect to PE near controller. In order to avoid being disturbed, only one side of the PG Grounding wire should be connected to the ground
- b) Encoder Wiring Details:
  - Encoder connection for increment Push-Pull and Plough collector outputs MCTC-MCB-G equipped with push-pull encoder trans-connection card, the encoder connection is as follows

| Version       | : 1.4      |
|---------------|------------|
| Date of issue | : 03-07-14 |

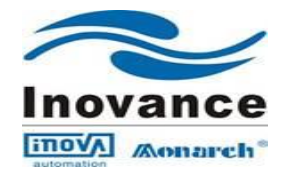

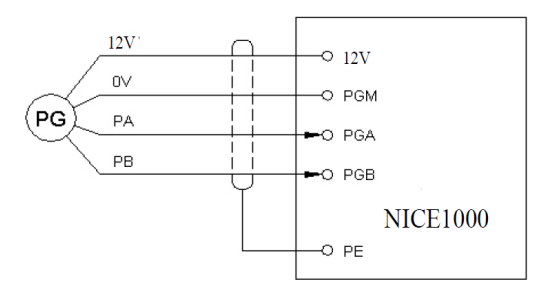

Connector CN2 in MCTC-MCB-A of NICE1000

- 2. Encoder Type Sin/Cos encoder wiring details
  - 2.1.1. Encoder connection for ERN 1387:

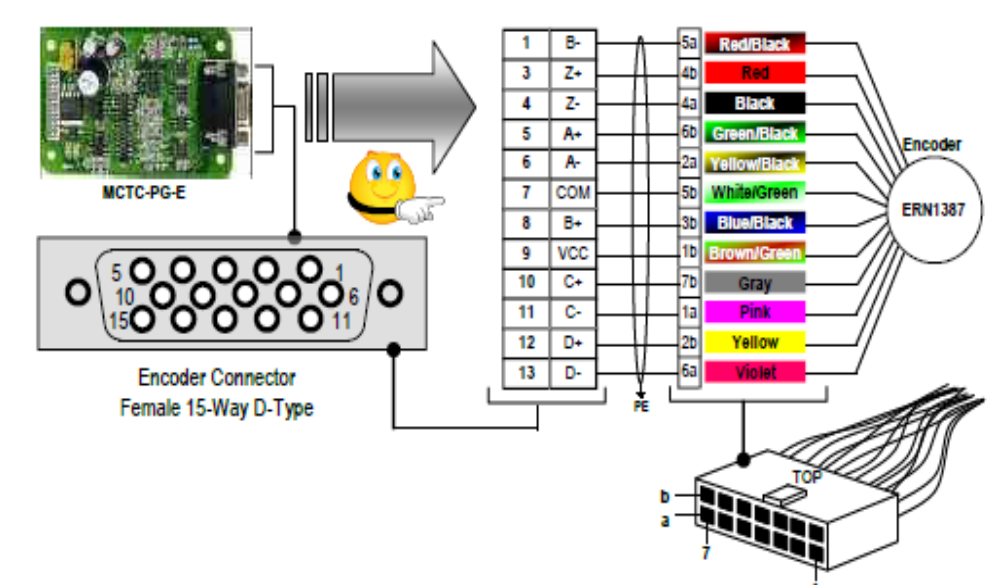

### HEIDENHAIN ERN1387 (Sin/Cos) ENCODER 14-PIN DESCRIPTION

| 1a   | 2a          | 3a               | 4a    | 5a        | 6a    | 7a               | 1b          | 2b    | 3b         | 4b  | 5b          | 6b          | 7b   |
|------|-------------|------------------|-------|-----------|-------|------------------|-------------|-------|------------|-----|-------------|-------------|------|
| C-   | <b>A-</b>   | 0V<br>Thermistor | R-    | B-        | D-    | Up<br>Thermistor | VCC         | D+    | B+         | R+  | ٥v          | <b>A</b> +  | C+   |
| Pink | Yelow/Black | White            | Black | Red/Black | Volet | Blue             | Brown/Green | Yelow | Blue/Black | Red | White/Green | Green/Black | Grey |

#### 2.1.2. Encoder connection for quadrature incremental with commutation 8192 PPR:

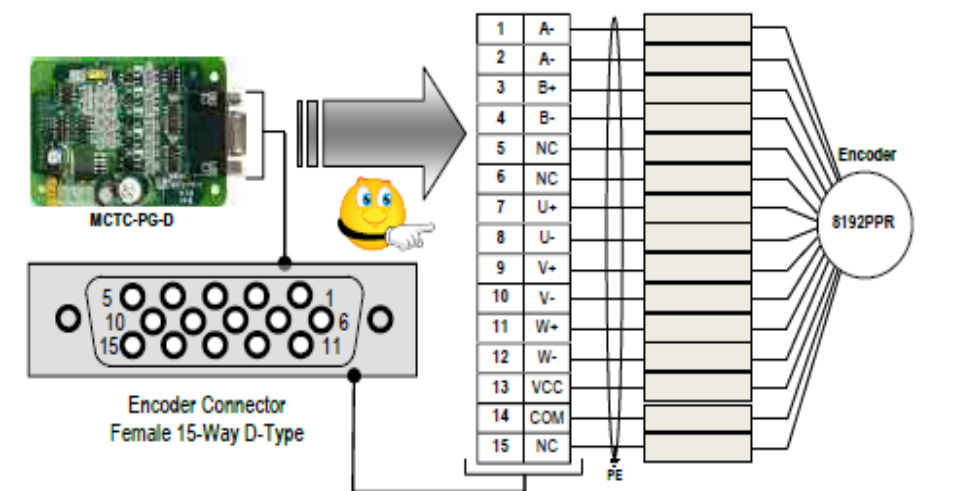

Page 15 of 49

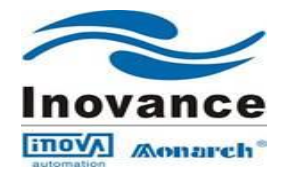

## 2.2 Encoder Pin connections for ECN 413/1313 with MCTC-PG-F1 card

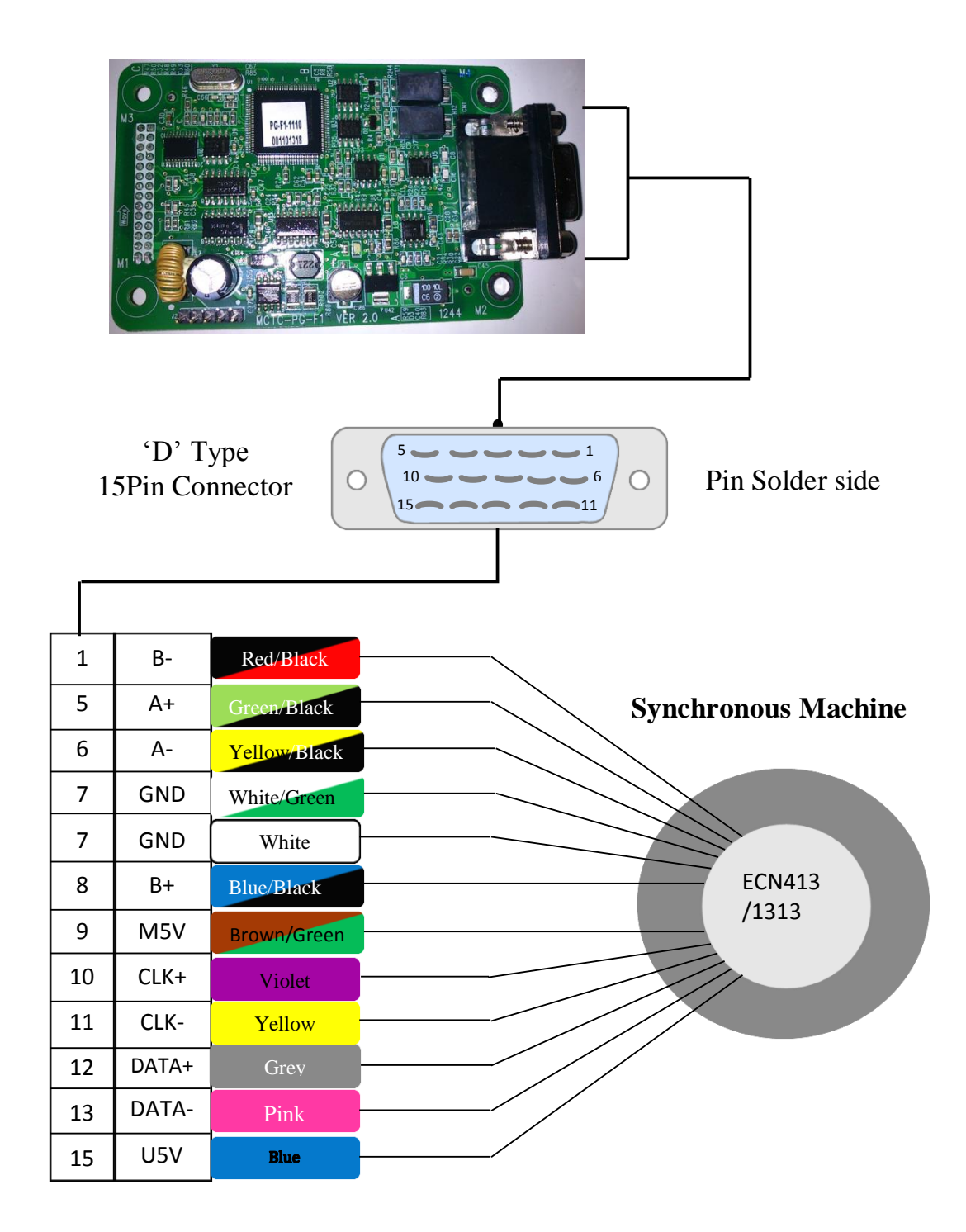

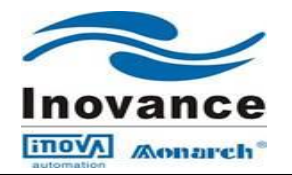

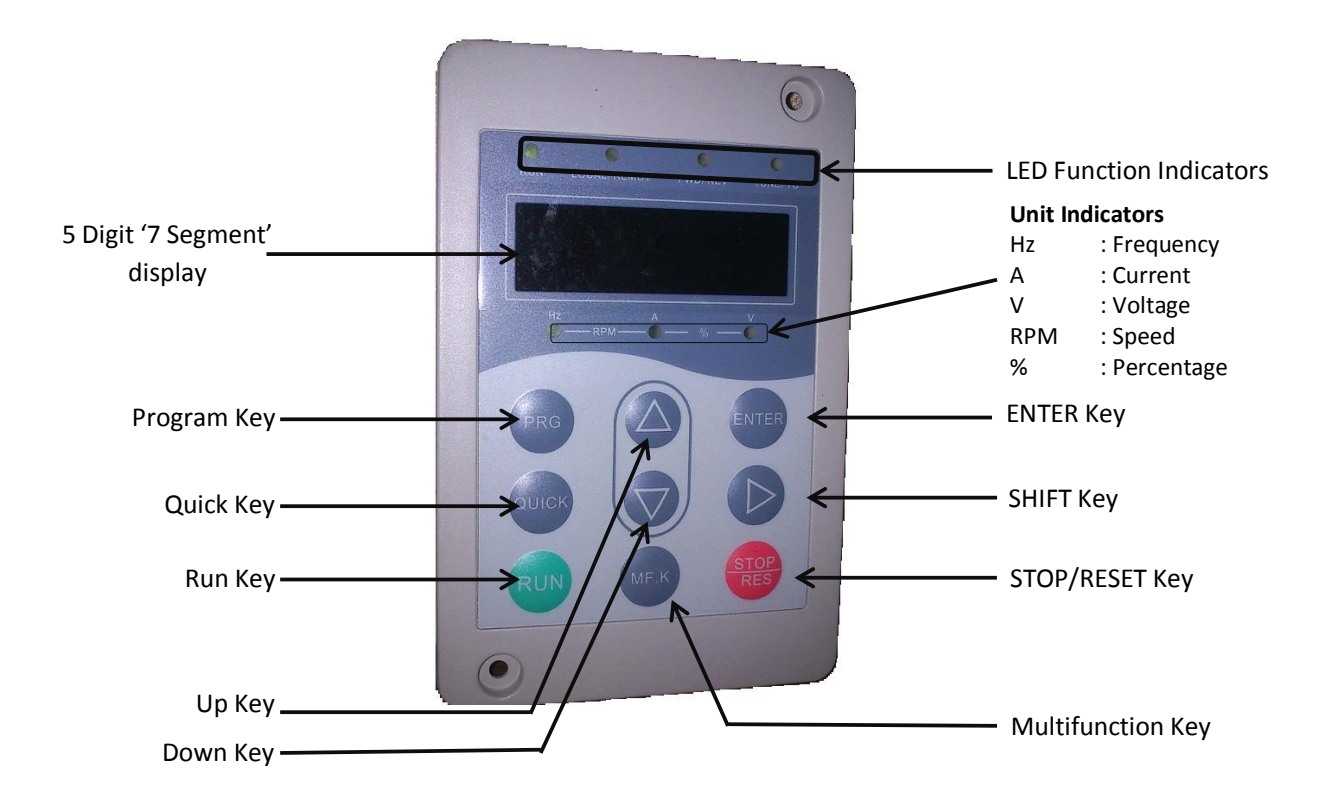

## 3. Operating LED keypad for NICE 1000 system:-

| Key   | Name               | Function                                                                                                    |
|-------|--------------------|----------------------------------------------------------------------------------------------------|
| PRG   | Program Key        | Enter or Exit the program menu                                                                                                    |
| ENTER | Enter Key          | Enter the menu level and confirm the changed parameter value                                                                          |
| >     | Up/Increase Key    | Increase the data and the function code                                                                                               |
|       | Down/Decrease Key  | Decrease the data and the function code                                                                                               |
| >>    | Shift Key          | Shifts the cursor to the right when in edit mode<br>Scroll the displaying parameters circularly when the Drive is in active operation |
| RUN   | Run Key            | Enable user to starts the Drive operation when in keypad control mode                                                                 |
| STOP  | Stop/Reset Key     | Enable user to stop the Drive operation when in keypad control mode<br>Used to reset a setting or fault                               |
| QUICK | Quick Key          | Enter and EXIT quick function menu                                                                                                    |
| MF.K  | Multi-function Key | Display and error trip code<br>Clear error trip code                                                                                  |

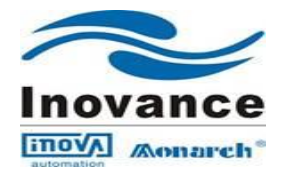

### 3.1 Viewing and operation instruction of Function Code using operating Keypad:-

NICE 1000 adopt three level menu to conduct the parameter setting.

Three level menu include: Function Parameter Group (First Level) Function Code (Second Level) Function Code Setting (Third Level) Operation procedures are as follows

Example: Change function code F0-06 from 50.00Hz to 15.00Hz

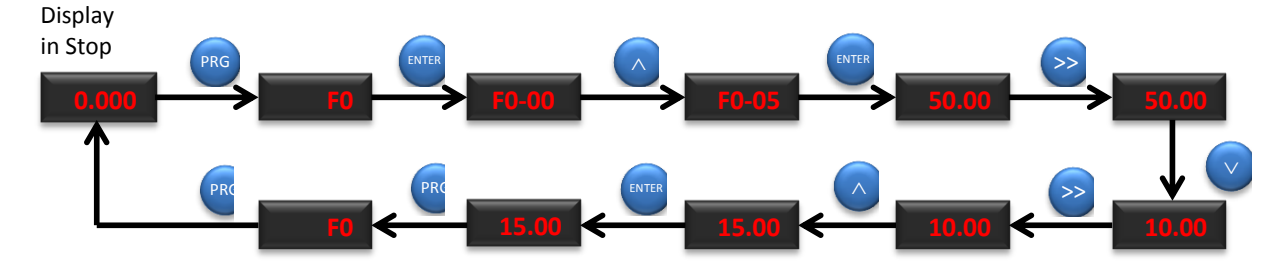

In the three level menu, if the parameter has no flash bit, it means the function code can't be changed and the possible reasons are

- The actually detected parameter value and running record parameter value
- Some Function code parameter value can't be modified while the NICE 1000 is running
- **3.2** Groups of function parameters

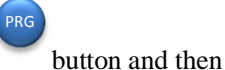

button, display will show the first level menu, which are

group of function. They are

 $F0 \rightarrow Basic Parameter$ 

Press

- F1 $\rightarrow$  Motor Parameter
- $F3 \rightarrow$  Running Control Parameter
- F4→ Floor Parameter
- $F5 \rightarrow$  Terminal Input Parameter
- F6→ Elevator Basic Parameter
- $F7 \rightarrow$  Terminal Output Parameter
- F8→ Build-up function Parameter
- F9→ Time Parameter
- FA→ Keyboard setting Parameter
- $FB \rightarrow$  Door Function Parameter
- FF→ Factory Parameter
- $FP \rightarrow User Parameter$

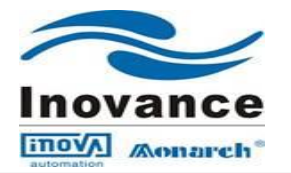

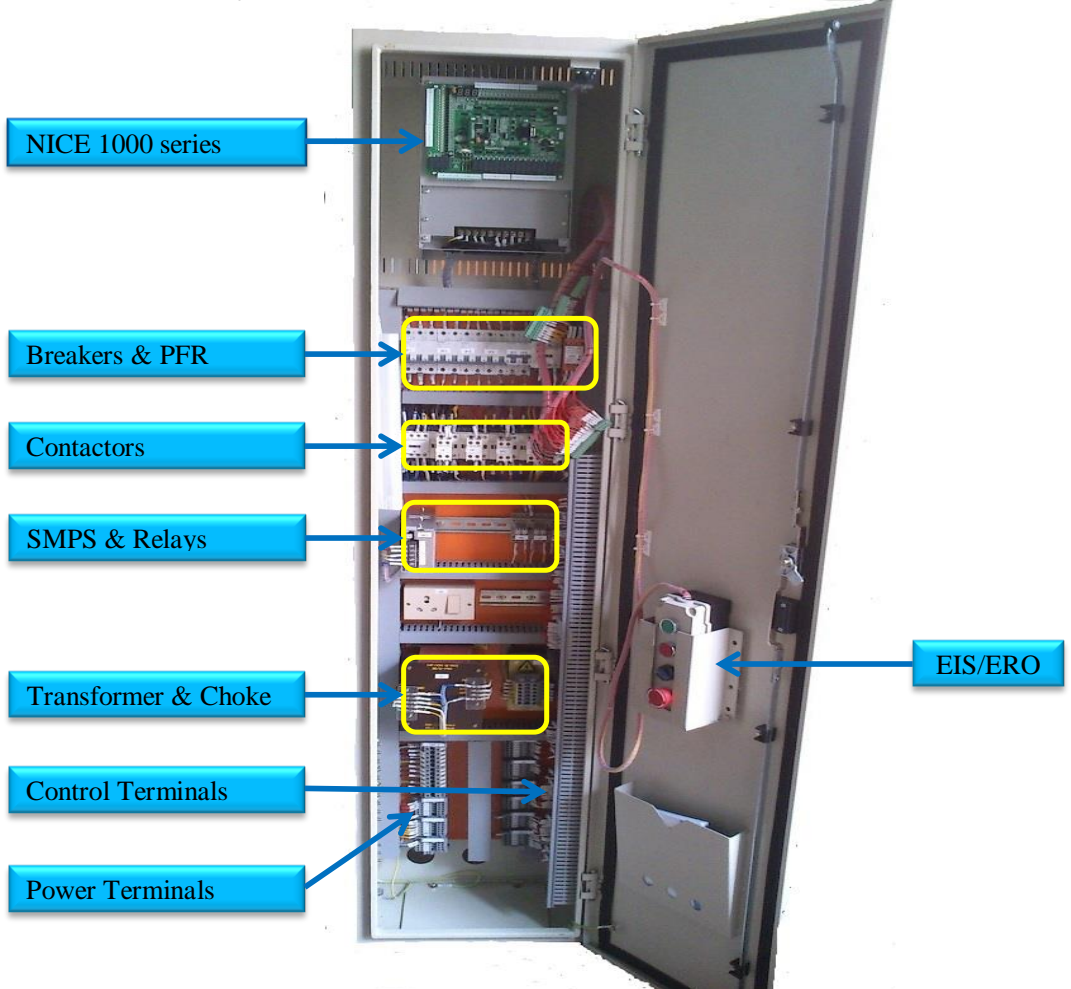

## 4. Identify the NICE 1000 control Panel components:

4.1 Switch off all the control panel breakers to avoid an unexpected controller power up

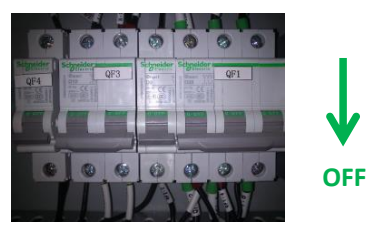

4.2 Select the 'Controller INS' selector switch to inspection mode

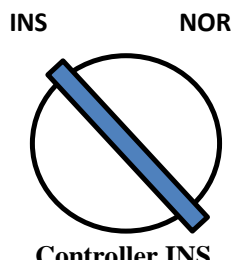

**Controller INS** 

| Version       | : 1.4      |
|---------------|------------|
| Date of issue | : 03-07-14 |

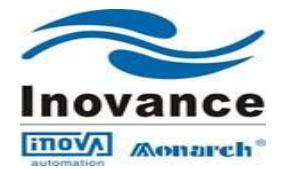

### 4.3 Control Panel and Field Wiring verification:

- **4.3.1** Check all Field Wiring (Machine Room, Controller, Hoist-way, Car top, COP and LOP) are connected as per the given Electrical Drawing
- **4.3.2** Check controller wiring and field wiring for loose connection.
- **4.3.3** Check control panel wiring for short circuit using Multi meter (Field and control panel wiring)

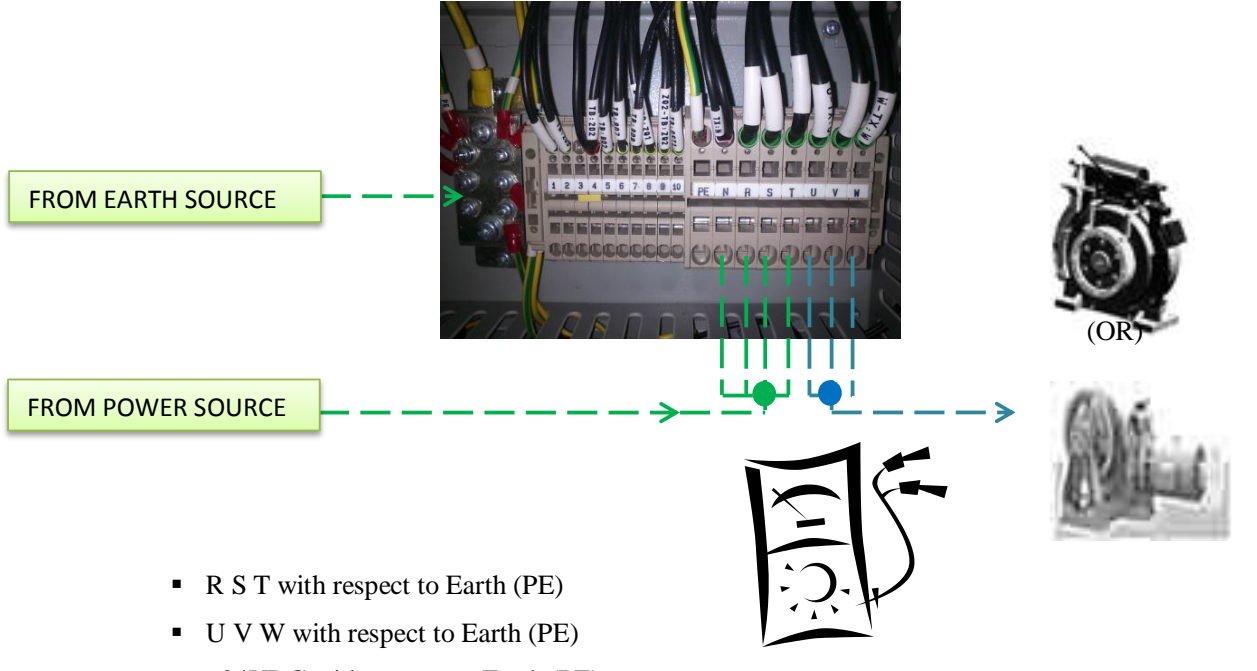

- ±24VDC with respect to Earth (PE)
- Encoder power supply with respect to Earth (PE)
- Safety circuit and Door Lock circuit with respect to Earth (PE)
- All other Field Control circuit with respect to Earth(PE)
- **4.3.4** Check Controller power terminal U V W are correctly connected corresponds to the Motor U V W terminal.
- 4.3.5 Check the Machine Brake wiring is done correctly as per the requirement
- **4.3.6** Confirm that the main power supply source MCCB is OFF. Now Connect the Controller Power terminal R S T to the main power supply source.
- 4.4 Connect the Encoder wires to the NICE 1000 system; for connection wiring, follow the earlier mentioned steps (2.3.4) for Geared/Gearless machine.

| Version       | : 1.4      |
|---------------|------------|
| Date of issue | : 03-07-14 |

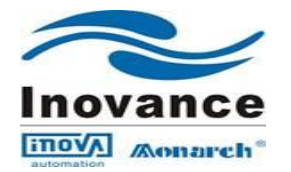

## 5. Initial Start Up procedure:

### 5.1 Verification of different voltage level sources:-

**5.1.1** Before Control Panel Power Up, Disconnect all the Control Terminal wiring which are connected to MCTC-MCB-G of NICE 1000

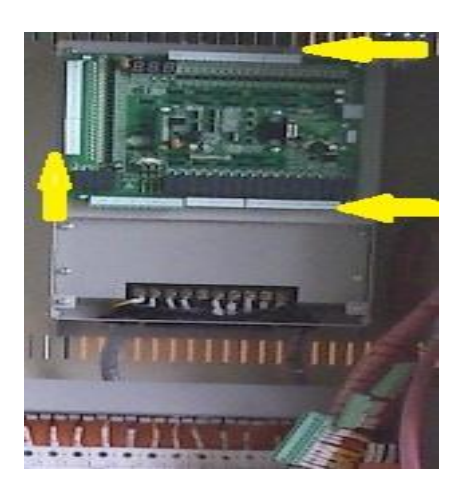

**5.1.2** Switch on the main power supply Circuit Breaker; check the incoming voltage level between R vs S, S vs T, T vs R and R S T with respect to N at Lift Control Panel using Multi meter

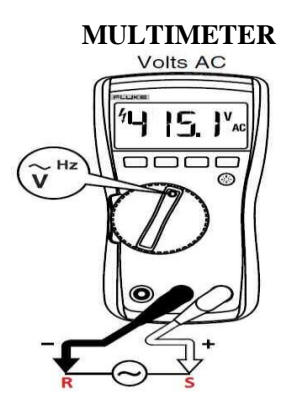

- 5.1.3 Make sure that the Incoming Voltage level satisfies the specification
- **5.1.4** Turn ON the Control Panel Circuit Breakers one by one and check the voltage level simultaneously; Make sure that the voltage levels are within specified limits (Refer Electrical Drawing)

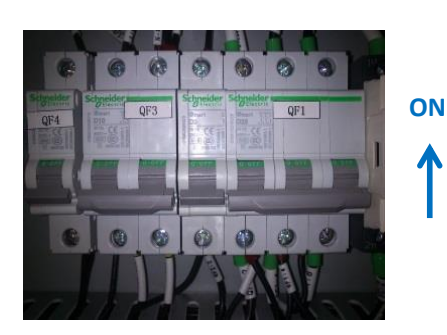

| Version       | : 1.4      |
|---------------|------------|
| Date of issue | : 03-07-14 |

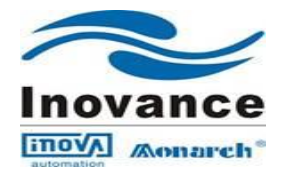

- 5.1.5 Verify that the following voltage levels are OK and within the limit
  - 240VAC Level
  - $\pm 24$ VDC Level
  - 110VAC Level
  - ±110VDC Level (If present)
- 5.1.6 After confirming the correct voltage level, switch OFF the Control Panel Circuit Breakers

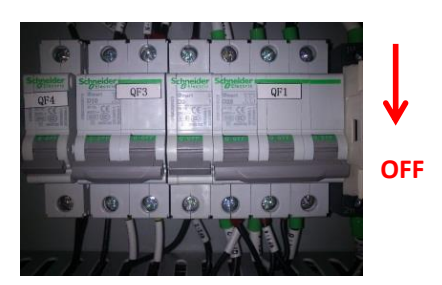

**5.1.7** Connect the Control terminal wiring on MCTC-MCB-G of NICE 1000

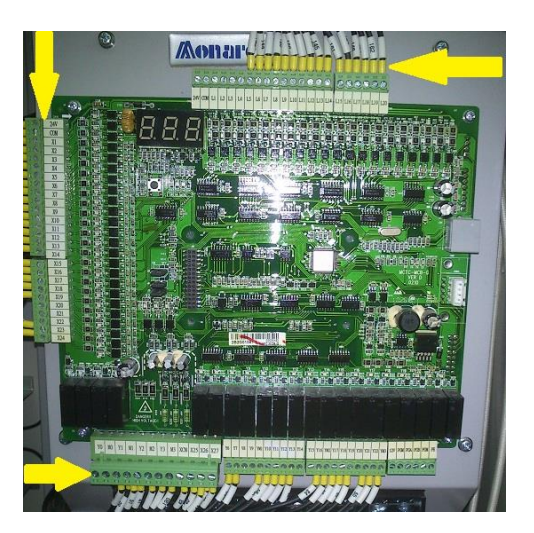

- Connected the Safety circuit wiring to the field as per the Electrical drawing. Safety circuit terminal starts from 101 and ends at 132 terminal
- > Connected the wiring for Up/Down terminal floor Limit and slowdown switches
- The distance for terminal floor slowdown should be 1300mm~L/2 from the floor level and the distance for terminal floor direction limit switches should be 30 to40 mm above the floor level in top terminal/ below the floor level in bottom terminal L→Terminal floor height
- For terminal slowdown, it can be calculated as follow Slowdown distance (S) > (F0-04 \* F0-04) / (2 \* F3-08) (Default: S=1500mm for 1mps)

| Version       | : 1.4      |
|---------------|------------|
| Date of issue | : 03-07-14 |

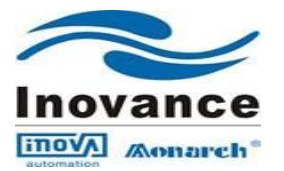

Terminal floor switches mounting position:

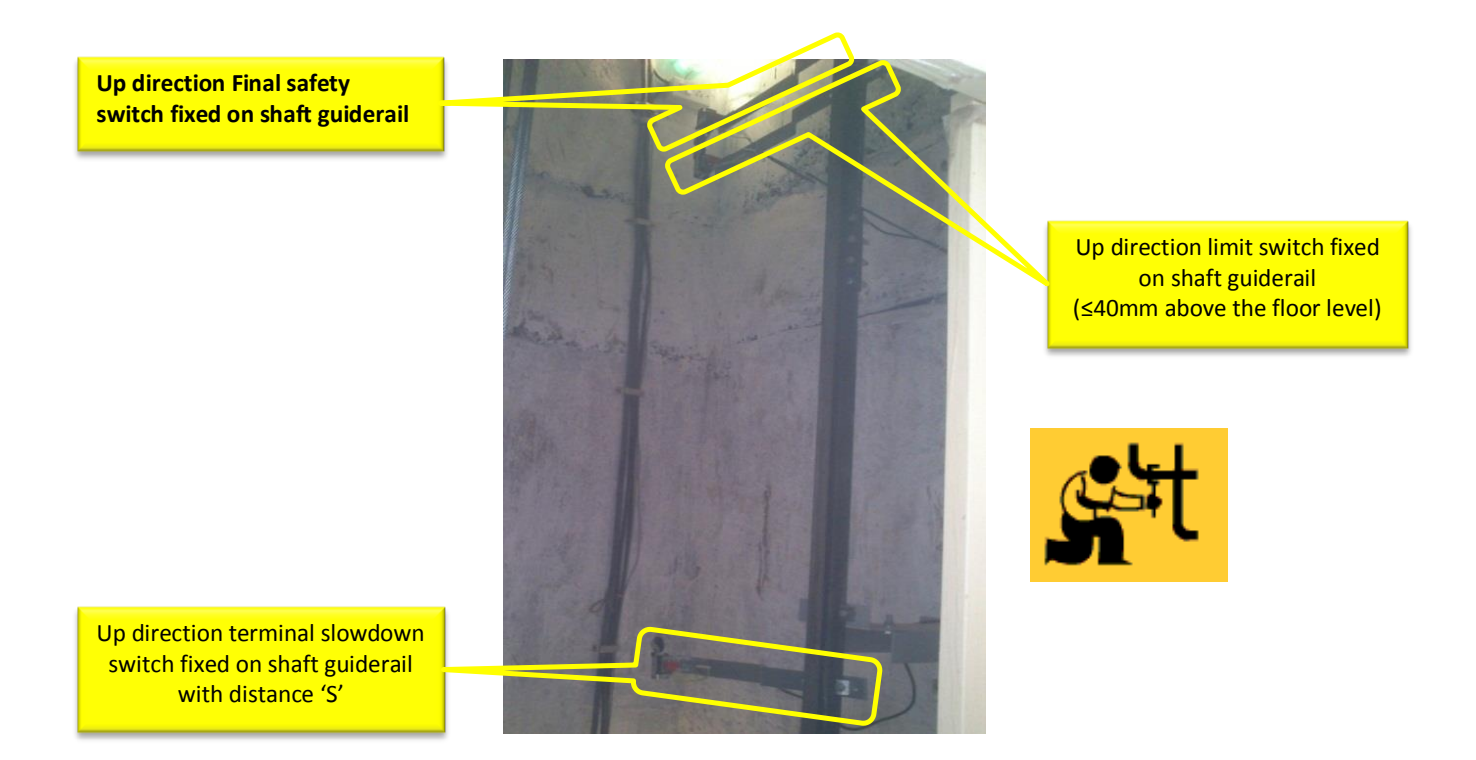

**5.1.8** Verify the connection and Elevator control Panel Earthing once again before power ON. Now TURN ON the control panel Circuit Breakers

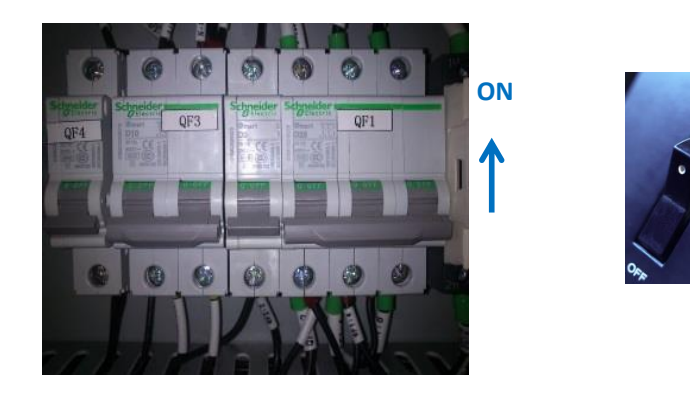

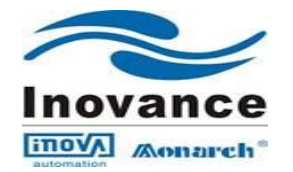

## 5.2 Input and Output functional sequence of MCTC-MCB-G of NICE 1000

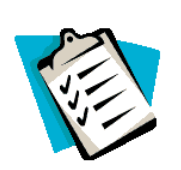

- ✤ After switching ON the controller MCBs, the Safety Contactor (SC), Door Lock Contactor (DLC) and JT relay will get ON if Safety Circuit is properly closed
- Once SC contactor ON, the three phase power supply will be given to the Main NICE drive(Note: If SC is OFF, then there would not be any display on Drive on board Display)
- Input terminal points X1~X24 of MCB located left side of the Board are Positive Logic Signal Inputs which needs +24VDC positive power supply for enabling and disabling the any given input signal
- High Voltage Input terminal Points (X25~X27) of MCB which located bottom side of the Board are Active High Inputs which needs Phase (P) of 110VAC power supply for enabling and disabling the safety circuit function.
- The 110VAC voltage safety points (X25~X27) are very significant and most priority inputs in the NICE1000 Lift controller

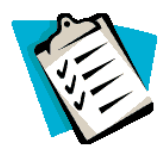

- Err41 will be displayed if the Safety circuit feedback LED X25 is OFF. The safety circuit wiring should be followed as per the NICE1000 Electrical drawing.
- Err35 will be displayed on every power ON until the Learn Run/Shaft Tuning is done.
   Err35 will not affect the Inspection Run
- For PMSM Gearless machine, Err20 will be displayed if Machine Encoder is not connected with suitable PG-E card on NICE unit, Encoder Parameter is not set properly (F1-00=0) and also if the encoder signal wiring sequence is wrong/improper
- If all the power supply connections and field wirings are ok, then the corresponding Green LED's on the Main Control Board (Located above the Drive) will glow.

## 5.3 Software version verification

Parameter FA-04 is for software version

| Software                     | Synchronous Machine | Asynchronous Machine |
|------------------------------|---------------------|----------------------|
|                              | (Gearless)          | (Geared)             |
| Latest version for Auto door | 7.0170              | 70170                |
| Cum Manual Door              |                     |                      |

| Version       | : 1.4      |
|---------------|------------|
| Date of issue | : 03-07-14 |

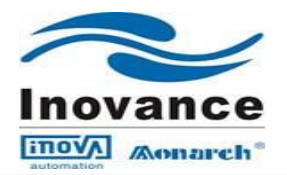

## 5.4 Sequence for Input terminal functions while Initial Lift start-Up

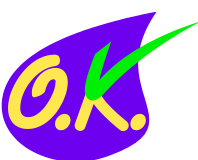

| Type of Input                                                                | Input<br>Terminal | LED<br>status | Parameter<br>Value | Contact<br>Type | Remarks                                                                                                    |
|------------------------------------------------------------------------------|-------------------|---------------|--------------------|-----------------|----------------------------------------------------------------------------------------------------|
| Running Contactor Feedback<br>(SW)                                           | X2                | ON            | F5-02=104          | NC              | If <b>X2 LED off</b> , then the drive gives <b>Err36</b>                                                             |
| Brake Contactor Feedback (BY)                                                | X3                | ON            | F5-03=105          | NC              | If <b>X2 LED off</b> , then the drive gives <b>Err37</b>                                                             |
| Inspection mode input signal                                                 | X4                | OFF           | F5-04=109          | NC              | OFF→Inspection mode<br>ON→Normal Mode                                                                                |
| Inspection mode UP signal                                                    | X5                | OFF           | F5-05=10           | NO              | For UP direction<br>command in INS mode                                                                              |
| Inspection mode DOWN signal                                                  | X6                | OFF           | F5-06=11           | NO              | For DOWN direction command in INS mode                                                                               |
| UP direction limit signal                                                    | X9                | ON            | F5-09=115          | NC              |                                                                                                    |
| Down direction limit signal                                                  | X10               | ON            | F5-10=116          | NC              | UP and Down Limit and<br>Slow down Switches<br>must be connected for                                                 |
| Up terminal slowdown signal                                                  | X11               | ON            | F5-11=117          | NC              | Inspection run and for<br>motor tuning                                                                               |
| Down terminal slowdown signal                                                | X12               | ON            | F5-12=118          | NC              |                                                                                                    |
| FX-Shorting Contactor Feedback signal                                        | X19               | ON            | F5-19=             | NC              | Applicable for high<br>power PMSM Gearless<br>machine. Err29 if X19<br>LED is OFF                                    |
| RCR- Manual Door Retiring<br>Cam Contactor Feedback signal                   | X20               | ON            | F5-20=143          | NC              | Applicable for Manual<br>Door only                                                                                   |
| ARD function-UPC contactor<br>Feedback Signal                                | X22               | ON            | F5-22=133          |                 | Applicable for only                                                                                                  |
| Safety Circuit feedback signal<br>(110VAC Input)                             | X25               | ON            | F5-25=01           | NO              | If all the field safety<br>circuits are not ok and<br><b>X25 LED is OFF</b> , then<br>the display shows <b>Err41</b> |
| Door lock safety circuit feedback<br>signal1(Car Door) (110VAC<br>Input)     | X26               | ON            | F5-26=02           | NO              | If Car door is safely<br>closed, then X26 LED<br>gets <b>ON</b>                                                      |
| Door lock safety circuit feedback<br>signal2(Landing Door) (110VAC<br>Input) | X27               | ON            | F5-27=03           | NO              | If All landing doors are<br>safely closed, then X27<br>LED gets <b>ON</b>                                            |

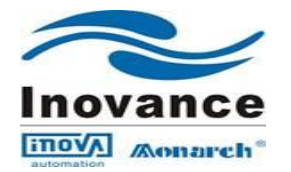

## 5.5 NICE 1000 Parameter Adjustment :-

Connect the Operation LED Keypad as shown in below figure

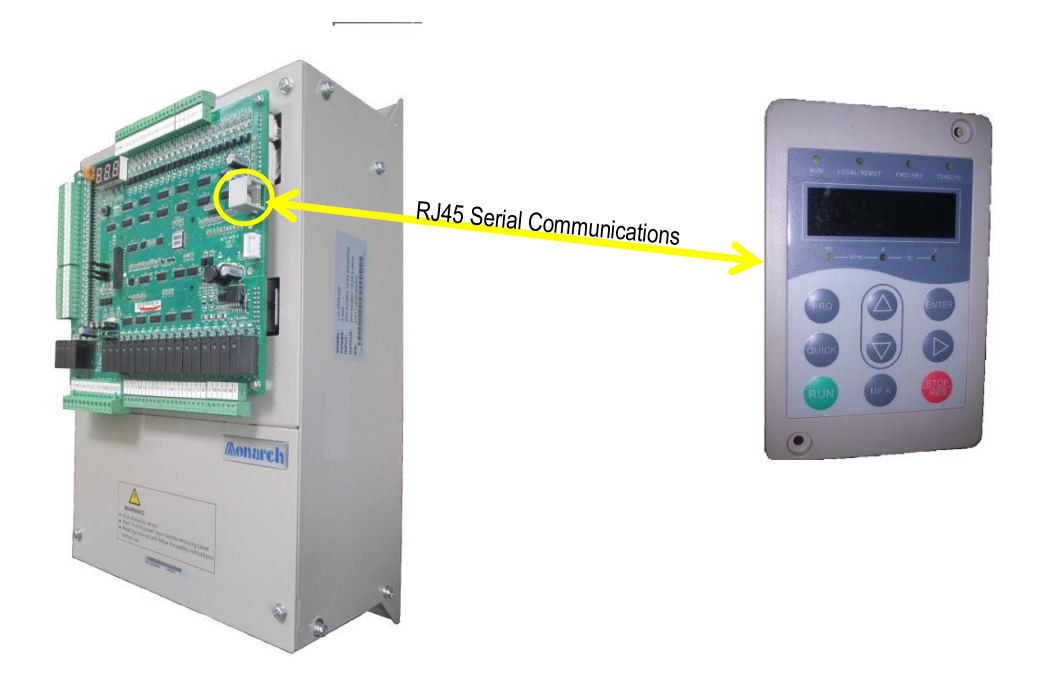

**5.5.1** Take down the motor parameter and encoder details; enter the following actual Parameter value in NICE1000 using LED keypad.

| Description                   | Parameter  | Set actual value                           | Remarks                                                                       |  |  |  |
|-------------------------------|------------|--------------------------------------------|-------------------------------------------------------------------------------|--|--|--|
| Motor Parameter Details       |            |                                            |                                                                               |  |  |  |
| Rated Power (KW)              | F1-01      |                                            |                                                                               |  |  |  |
| Rated Voltage (V)             | F1-02      |                                            | Enter the correct Motor nameplate                                             |  |  |  |
| Rated Current (I)             | F1-03      |                                            | value in to the corresponding Drive                                           |  |  |  |
| Rated Frequency (F)           | F1-04      |                                            | Parameter                                                                     |  |  |  |
| Rated Speed (RPM)             | F1-05      |                                            |                                                                               |  |  |  |
|                               | Eı         | ncoder Parameter De                        | tails                                                                         |  |  |  |
| Encoder Type Selection        | F1-00      | 0→Syn 2→Asyn                               | Enter des serves d'Enceden datails                                            |  |  |  |
| Pulse Per Revolution<br>(PPR) | F1-12      |                                            | Enter the correct Encoder details                                             |  |  |  |
|                               | Elevator F | Running Speed Param                        | neter Details                                                                 |  |  |  |
| Rated speed of Elevator       | F0-04      | (Enter the Elevator<br>Rated speed in m/s) | Enter the Rated speed of the elevator                                         |  |  |  |
| Max speed of Elevator         | F0-03      | (Enter the required Max, speed in m/s)     | Enter the Max speed of the Elevator<br>(Limited by Rated speed setting F0-04) |  |  |  |
| Slow speed                    | F3-11      |                                            | Used for Inspection speed                                                     |  |  |  |
|                               |            |                                            | Daga                                                                          |  |  |  |

Version : 1.4 Date of issue : 03-07-14 Page 26 of 49

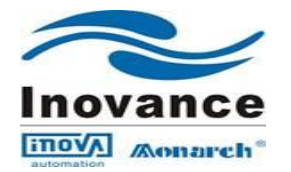

## 5.6 Motor Tuning process:-

Actual motor parameters (F1-01~F1-05) must be set before start the motor tuning process

## 5.6.1 For Asynchronous Motor (Geared Machine-Induction Motor):

|       | Tuning Selection                                        | Default Value | Setting Range |
|-------|---------------------------------------------------------|---------------|---------------|
| F1-11 | 0→No tuning<br>1→Static Tuning<br>3→Shaft Auto Learning | 0             | 0, 1, 3       |

Step 1: Set F0-01=0, now the control mode is selected to the operating LED keypad control

- **Step 2**: Make the NICE1000 Drive output contactor (SW) permanently ON or bypass the output contactor which makes the NICE 1000 U V W terminals directly connected to Machine Motor's U V W terminals
- Step 3: Verify the parameter (F1-01~F1-05) values are correctly set to the actual motor nameplate
- Step 4: Set the parameter F1-11=1 and press

button, operating LED keypad display shows 'TUNE',

then press button on Keypad. Now the tuning process starts and NICE 1000 calculate the following parameters during the tuning process

F1-06→Stator Resistance F1-07→Rotor Resistance F1-08→Leakage Inductance F1-09→Mutual Inductance F1-10→No-Load Excitation Current

Once the tuning process is over then the operating LED keypad displays the normal status

**Step 5 :** After successful motor tuning, set back the F0-01=1(Elevator Logic Control)

## 5.6.2 For Synchronous Motor(Gearless Machine-PMSM):

|       | Tuning selection                                           | Default Value | Setting Range |
|-------|------------------------------------------------------------|---------------|---------------|
| F1-11 | 0→No Tuning<br>1→Tuning with Load<br>2→Tuning without Load | 0             | 0, 1, 2, 3    |

## 5.6.2.1 Tuning with Load on Hoist Motor

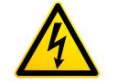

**Caution**: On-Load tuning is to be carried out by well-trained Engineer & very carefully. Tuning should not be carried out by keeping the Lift in terminal floors

Step 1: On –load tuning will be conducted on Inspection mode, all the input and Output functional Sequence should be consider (Refer Content 5.4 & 5.6.3)

| Version       | : 1.4      |
|---------------|------------|
| Date of issue | : 03-07-14 |

Page 27 of 49

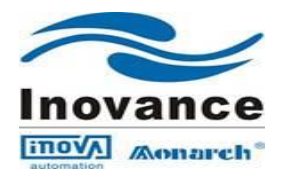

- Step 2: Maintain balanced load on Car and CWT side and locate the Elevator car in midway of the Shaft and Make sure the free movement of Car and CWT in the guide rail
- Step 3: Verify the parameter (F1-01~F1-05) values that are correctly set to the actual motor nameplate
- Step 4: Set the parameter F1-00=0 according to the actual encoder mounted on Motor shaft, Set the value 0: Sin/Cos and F1-12=2048 PPR for Sin/Cos Encoder
- Step 5: For Inspection speed setting, use parameter F3-11=0.250mps. Please refer content of 5.2 (Page-18) for MCB's LED sequence for Inspection operation (Page-18)

**Step 6**: Select the parameter **F1-11=1** and press

button, now operating LED keypad shows 'TUNE'

Step 7: Using the control panel Inspection button, press UP/DOWN button, now the Synchronous motor runs few (One & two)rotation. During tuning process, keep pressing the UP/DOWN button until the Tuning gets finished. NICE 1000 system calculate the following parameters F1-06→Encoder initialized angle

F1-08 $\rightarrow$ Wiring connection

F1-09 $\rightarrow$ ADC sampling delay

F1-10 $\rightarrow$ Selection check of encoder's signal

Once tuning process is over, 'TUNE' display goes off and LED keypad displays the Inspection Reference speed value.

**Step 8**: Follow the above tuning process more than 3 times and verify the parameter F1-06 value that the Error tolerance is within the range of  $\pm 5\%$ 

## 5.6.2.2 Tuning without Load on Hoist Motor :

- Step 1: Separate the load from the motor (remove ropes from hoist machine)
- Step 2: Set F0-01=0, now the control mode is selected to the operating LED keypad control
- Step 3: Make sure that the machine Brake is powered ON for free movement of Machine rotor
- Step 4: Verify the motor parameter (F1-01~F1-05) values are correctly set as per the actual motor Nameplate and Encoder details (F1-00=0 & F1-12=2048)

Step 5: Select parameter F1-11=2 and press

button, operating LED keypad display shows

Then press button on Keypad. Now the tuning process starts and NICE 1000 calculate the following parameters during the tuning process, F1-06, F1-07, F1-08, F1-09 and F1-10. Once tuning process is over, 'TUNE' display goes off and LED keypad displays to normal status.

**Step 6**: Follow the above tuning process more than 3 times and verify the parameter F1-06 value that the error tolerance is within the range of  $\pm 5\%$ 

| Version       | : 1.4      |
|---------------|------------|
| Date of issue | : 03-07-14 |

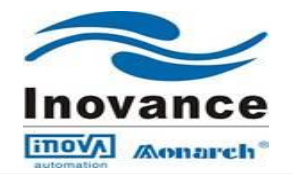

| Function                 | Gearless Machine<br>(PMSM motor) | Geared/Gearless<br>Machine<br>(Induction/PMSM<br>motor) | Remarks                                                                               |  |
|--------------------------|----------------------------------|---------------------------------------------------------|---------------------------------------------------------------------------------------|--|
| Inspection               | X4 OFF                           | X4 OFF                                                  | X4 OFF for Inspection Mode                                                            |  |
| Mode                     |                                  |                                                         | X4 ON for Normal Mode                                                                 |  |
| INS Up<br>button         | X5 ON                            | X5 ON                                                   | If X5 is not ON while UP button pressed,                                              |  |
| Command                  |                                  |                                                         | then the lift will not give any output                                                |  |
| INS Down<br>Button       | X6 ON                            | X6 ON                                                   | If X6 is not ON while Down button pressed,<br>then the lift will not give any output  |  |
| Command                  |                                  |                                                         |                                                                                       |  |
| RCR                      | Y22 ON<br>X22 OFF                | Y3 ON<br>X22 OFF                                        | Applicable only for Manual Door                                                       |  |
| Contactor                |                                  |                                                         |                                                                                       |  |
| FX-Shorting<br>Contactor | Y3 ON<br>X22 OFF                 | Not Applicable                                          | Applicable for all PMSM Gearless machine.<br>Improper operation leads to Err29. Check |  |
|                          |                                  |                                                         | corresponding parameter setting                                                       |  |
| SW-Drive                 | Y1 ON                            | Y1 ON                                                   | Improper operation sequence leads to Err36.                                           |  |
| Output<br>Contactor      | X2 OFF                           | X2 OFF                                                  | Check corresponding parameter setting and wiring                                      |  |
| RV-Brako                 | Y2 ON                            | Y2 ON                                                   | Improper operation sequence leads to Err37.                                           |  |
| Contactor                | X3 OFF                           | X3 OFF                                                  | Check corresponding parameter setting and                                             |  |
|                          |                                  |                                                         | wiring                                                                                |  |

## 5.6.3 Tabular Column for Functional Output sequence of the NICE1000

## 5.6.4 Error in tuning process:

| Error Code | <b>Fault Details</b>            | Remedies                                                                                                    |
|------------|---------------------------------|----------------------------------------------------------------------------------------------------|
| Err20      | Encoder Fault                   | <ul> <li>Check the Encoder Parameter F1-00=0 &amp; F1-12=2048</li> <li>Check the Motor name plate parameter</li> <li>Thoroughly check the Encoder signal wiring, pin configuration,<br/>Encoder cable and its pin soldering at D-Type connector</li> </ul> |
| Err16      | Encoder Fault                   | <ul> <li>Check the Brake operation while tuning mode starts</li> <li>Check the free movement of machine when brake opened</li> <li>Check the Car and CWT free movement(If necessary apply guide</li> </ul>                                                 |
| Err33      | Lift speed<br>abnormal<br>Fault | <ul> <li>rail oil)</li> <li>Reduce the speed loop gain F2-00 &amp; F2-03</li> <li>Keep F2-02=0.5HZ &amp; F2-05=1.5HZ for machine having less than 20HZ frequency</li> </ul>                                                                                |
| Err19      | Tuning Over<br>time fault       | Thoroughly check the Encoder signal wiring, pin configuration,<br>Encoder cable and its pin soldering at D-Type connector (Especially<br>Z+ and Z- signal issue)                                                                                           |
| Err02      | Over Current<br>Fault           | <ul> <li>Output terminal Short (U V W)</li> <li>Check the Brake operation while tuning mode starts</li> <li>Check the free movement of machine when brake enabled</li> </ul>                                                                               |

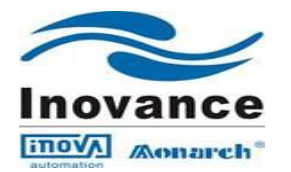

## 5.7 Inspection Running:

- Now the Lift is ready for Inspection running. Please refer content of 5.2 (Page-18) for MCB's LED sequence for Inspection operation
- Make sure that the **all safety switches are connected and functioning** properly
- Make sure that the **Up & Down terminal Limit and terminal slowdown switches** are wired up and located in the right position as given in the manual
- Use the UP and DOWN Button in the Inspection board on controller/Car-Top to run the lift in Inspection speed.
- Check the direction of the lift running. X5 LED in the Main Control Board (MCB) glows when UP button is pressed. During this time, lift should run in UP direction and for DOWN button, X6 LED glows and lift runs in Down direction.
- If the **running direction is wrong**, then modify the parameter **F2-10**( $1\leftrightarrow 2, 0\leftrightarrow 3$ )
- If Err20 comes after some distance travelled in Inspection mode, then modify the parameter F2-10 (0↔2, 1↔3). (For Geared lift, interchange PG-A and PG-B wires)
- If the system gives Err20 and the direction of running is also wrong, then modify the F2-10 (0↔1, 2↔3)

## 6. Normal/High Speed operation

## 6.1 Elevator Shaft Learning Process:

Ensure that the hoist-way top and bottom **slowdown terminal**, **Direction Limits switches** and **floor level magnetic plates or flags** are installed correctly before performing shaft self-learn.

Floor level switch cutting plates/flags (Door Zone):

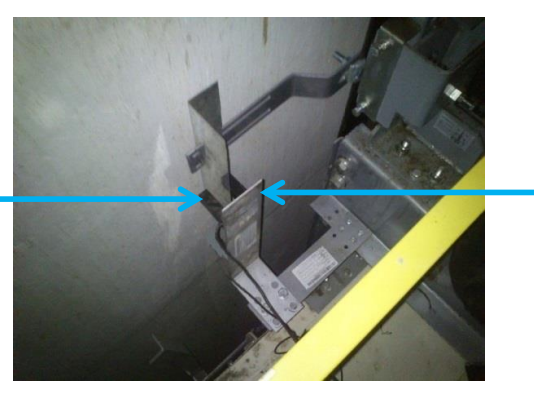

Floor/Door zone switch cutting plates/flags (80mm) fixed on shaft Guide rail

Floor/Door zone switch mounted on Car-top

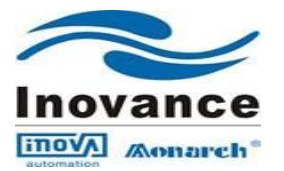

### Step 1:

- > Run the lift in Inspection mode and check the encoder pulse parameter F4-03 for pulse variation.
- Pulse value should increase when the lift runs in UP direction and decrease when the lift runs in Down direction
- > If pulse variation is reverse, then modify the parameter F2-10 ( $0\leftrightarrow 2, 1\leftrightarrow 3$ ).
- Make sure that the all required mechanical installation and field wiring are completed. Take the lift to bottom terminal floor level using control panel Inspection in inspection speed.
- Observe the X1~X24 input terminal LEDs for proper operation of Floor/Door zone(X1 LED) and Up/Down terminal Limit and slowdown switches(X09,X10,X11 & X12 LEDs)
- Locate the lift car in bottom most floor level, Down terminal Slowdown switch gets operated (X12 'OFF') and Floor level/Door Zone Switch (F5-01=003) gets operated (X1 'ON')

Step 2: Set the following parameters

| Description   | Parameter code | Default Value | New Value | Remarks                                          |
|---------------|----------------|---------------|-----------|--------------------------------------------------|
| Highest Floor | F6-00          | 5             |           | Enter the total number of floor (no. of opening) |
| Lowest Floor  | F6-01          | 1             | 1         |                                                  |

### Step 3: Now select the parameter F1-11=3(Shaft auto learning mode) and Enter

Keep Pressing 'S1' button located on MCTC-MCB of NICE 1000 for minimum 3secs

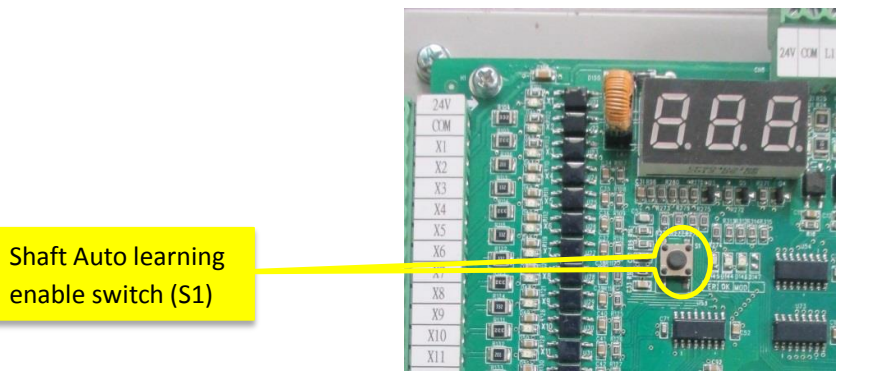

- > Lift starts to run with Inspection speed towards up terminal floor.
- > On detection every Floor Level/Door zone cam, the floor counting will increase
- On detection of up terminal floor level/Door zone switch signal, Lift stops and Shaft learning gets completed
- > During auto learn, NICE 1000 system measures the shaft travel distance using Encoder feedback
- Counts the number of floors using Floor level/Door zone switch signal and stores counted encoder pulses in the form of bits in F4 Floor parameters.
- On completion of auto shaft learning without any Error, operating LED keypad displays the normal status.

### (Note: If Err35 comes during shaft learning, follow the instruction of Step 1 of Content 6.1)

| Version       | : 1.4      |
|---------------|------------|
| Date of issue | : 03-07-14 |

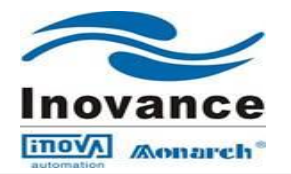

## 6.2 Proceed for Door operator commissioning:-6.2.1 For Auto Door

- > NICE 1000 system is capable for double side door operator system (Front and Back Doors)
- Door Open Limit and Door Close Limit switches feedbacks are mandatory for NICE 1000 system function (to be connected to X14 and X18 Default input terminals for Front door)

## Field Wiring Diagram suitable for NICE 900 Door Drive with NICE1000 Controller

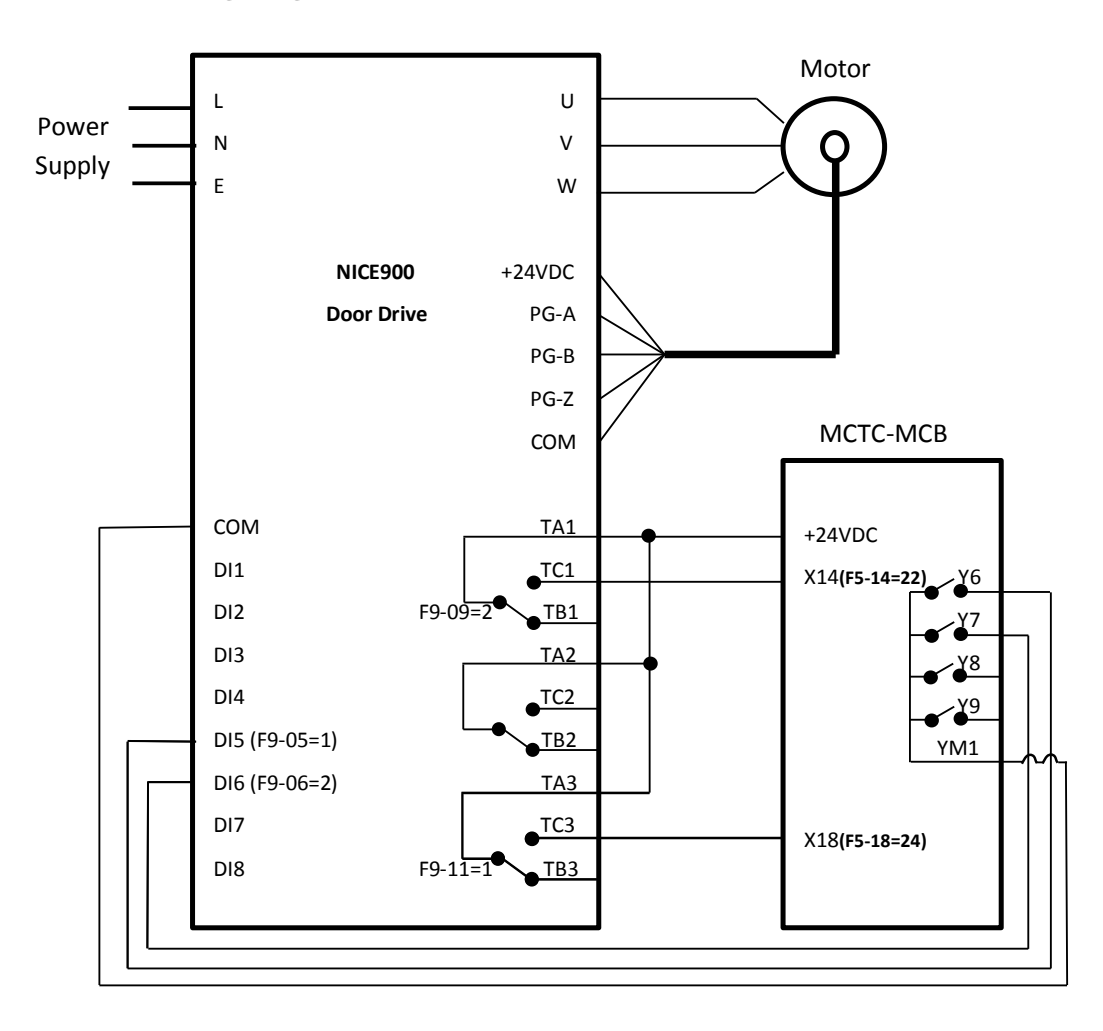

- If the third party door drive system is used, follow the door drive commissioning instruction and commission the door drive along with NICE1000 input and output interconnections as shown in above model wiring diagram
- > Follow the commissioning procedure provided by door operator system supplier
- Once door operator function is completed successfully, Elevator is ready for Normal operation with rated speed

| Version       | : 1.4      |
|---------------|------------|
| Date of issue | : 03-07-14 |

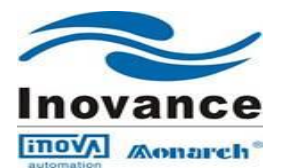

After completion of Door operator commissioning and NICE1000 shaft learning process, Lift is ready for normal operation. Now the lift car will be located in top most floor terminal level and the corresponding input terminal sequence will be seen in the NICE1000 Main Control Board LEDs as shown in the below table

| Door Close Command (Y7 relay gets ON) |                   |                  |                   |               |  |  |  |  |
|---------------------------------------|-------------------|------------------|-------------------|---------------|--|--|--|--|
|                                       | Remark            |                  |                   |               |  |  |  |  |
| DOL                                   | X14→ON            | X14 <b>→</b> OFF | X14 <b>→</b> OFF  | Improper      |  |  |  |  |
| DCL                                   | X18 <b>→</b> OFF  | X18 <b>→</b> OFF | X18→ON            | Sequence can  |  |  |  |  |
| Car Door Safety                       | r Safety X26→OFF  |                  | X26→ON            | lead to Err53 |  |  |  |  |
| Landing Door Safety                   | X27 <b>→</b> OFF  | X27 <b>→</b> OFF | X27→ON            |               |  |  |  |  |
| Door Open Command (Y6 relay gets ON)  |                   |                  |                   |               |  |  |  |  |
| Feed Back Signal                      | Door Fully Closed | Door In between  | Door Fully opened | Remark        |  |  |  |  |
| DOL                                   | X14 <b>→</b> OFF  | X14 <b>→</b> OFF | X14→ON            | Improper      |  |  |  |  |
| DCL                                   | X18→ON            | X18 <b>→</b> OFF | X18→OFF           | Sequence can  |  |  |  |  |
| Car Door Safety                       | X26→ON            | X26→OFF          | X26→OFF           | lead to Err53 |  |  |  |  |
| Landing Door Safety                   | X27→ON            | X27 <b>→</b> OFF | X27 <b>→</b> OFF  |               |  |  |  |  |

## Functional Command Sequence at Main Control Board (MCB) on NICE unit

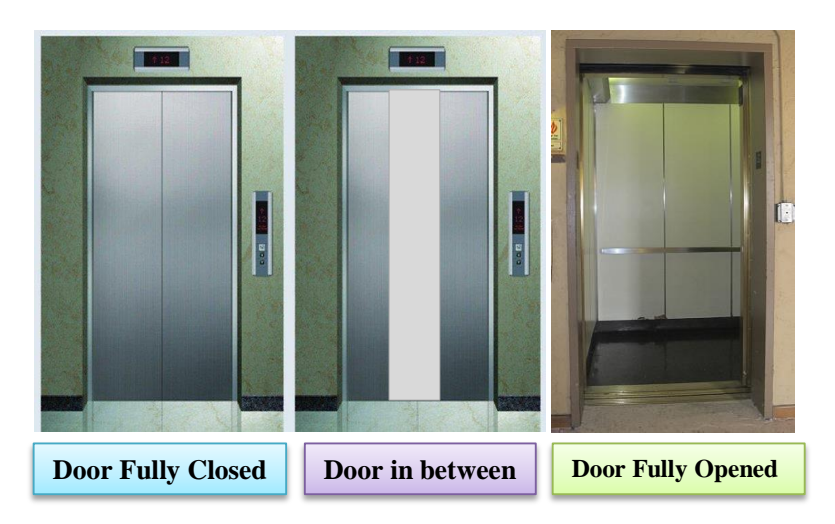

| Version       | : 1.4      |
|---------------|------------|
| Date of issue | : 03-07-14 |

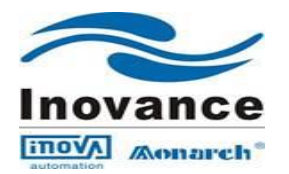

## **Door Operation Timing Diagram**

| Door Close<br>command<br>Y7 ON | Open<br>End     | Door Closing | Fully<br>Closed |
|--------------------------------|-----------------|--------------|-----------------|
|                                |                 |              |                 |
| Door Open<br>Command<br>Y6 ON  | Fully<br>Opened | Door Opening | Close<br>End    |
|                                |                 |              |                 |
| X14 LED                        | ON              | OFF          |                 |
| F5-14=022                      | OIV             |              |                 |
|                                |                 |              |                 |
| X18 LED                        |                 | OFF          | ON              |
| F5-18=024                      |                 | OIT          | ON              |
|                                |                 |              |                 |
| X26 LED                        |                 | OFF          | ON              |
| F5-26=02                       |                 |              |                 |
|                                |                 |              |                 |
| X27 LED                        |                 | OFF          | ON              |
| F5-27=03                       |                 | OFT          | UN              |

### Note:

Improper sequence of Door open Limit (X14), Door Close Limit (X18), Car safety (X26) and Landing safety (X27) can lead to the Err53 and stops the Elevator function.

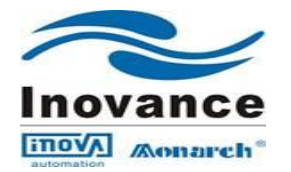

## 6.2.2 For Manual Door Setup Procedure

- > Please refer NICE1000 Manual door ver2.0 Electrical Drawing and NICE100 User Manual
- Verify the software version for NICE1000 Integrated controller. The suitable software version is given in the below table
- Enable the bit11 of FE-14 for manual door Function as follow

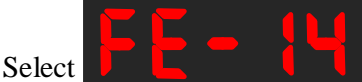

and Press enter; now the display will show

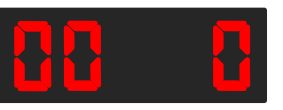

The first two digits represent the bit number and the last single digit to enable or disable the corresponding selected bit number.

Using UP/DOWN key on the keypad, select

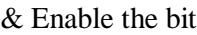

| bit |  |  |
|-----|--|--|

| Parameter | Default | Value to<br>be set | Function                                                 |
|-----------|---------|--------------------|----------------------------------------------------------|
| F5-20     | 0       | 143                | DRC contactor NC feedback enable function setting        |
| F7-06     | 6       | 31                 | DRC contactor Function enable setting                    |
| F6-11     | 201     | 0                  | Disabling the auto door DO function                      |
| F6-12     | 202     | 0                  | Disabling the auto door DC function                      |
| F5-14     | 22      | 0                  | Disabling the auto door open limit function              |
| F5-15     | 126     | 0                  | Disabling the auto door sensor function                  |
| F5-18     | 124     | 0                  | Disabling the auto door Close limit function             |
| ED 12     | 3       | 5                  | Retiring Cam enable duration to verify landing door      |
| TD-12     | 3       | 5                  | safety contact                                           |
| FR 13     | 30      | 5                  | Retiring Cam disable duration to verify the landing door |
| 1.0-12    | 50      | 5                  | safety contact                                           |

- Adjust FB-03=5(Default) to modify Floor waiting time to attend the next registered call
- > Door open Buzzer output terminal is Y21 in the Main Control Board (MCB)
- If the landing door is kept open after usage, NICE1000 tries for three times by giving the output to the DRC contactor until the landing door safety contact is closed (landing door close). During this period NICE1000 also gives door open buzzer output at Y21 terminal. If the landing door is not closed within the three time try, NICE1000 cancels all registered calls and goes to idle mode.

## NOTE:

For earlier software version used (FA-04=30169), to enable manual door function, please enable bit 03 in FE-14.

Software versions prior to this (Ex. FA-04=30168, 30167) does not have manual door feature.

| Version       | : 1.4      |
|---------------|------------|
| Date of issue | : 03-07-14 |

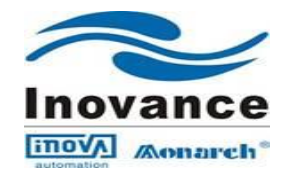

## 6.3 Normal operation & its signal verification

- > Once the Door commissioning is completed, the lift is ready for normal operation
- > Turn ON the Inspection button into Normal mode

Input signal status of Main Control Board (MCB) while the lift at top terminal floor level with doors are closed in normal mode

| Type of Input                              | Default<br>Input<br>Terminal | LED<br>status | Default<br>Parameter<br>Value | Default<br>Contact<br>Type | Remarks                                                                                                    |
|--------------------------------------------|------------------------------|---------------|-------------------------------|----------------------------|----------------------------------------------------------------------------------------------------|
| Door Zone Switch signal                    | X1                           | ON            | F5-01=003                     | NO                         |                                                                                                    |
| Running Contactor<br>Feedback (SW)         | X2                           | ON            | F5-02=104                     | NC                         |                                                                                                    |
| Brake Contactor Feedback (BY)              | X3                           | ON            | F5-03=105                     | NC                         |                                                                                                    |
| Inspection mode input signal               | X4                           | ON            | F5-04=109                     | NC                         | $\begin{array}{c} \text{OFF} \rightarrow \text{INS mode} \\ \text{ON} \rightarrow \text{Normal Mode} \end{array}$ |
| Inspection mode UP signal                  | X5                           | OFF           | F5-05=010                     | NO                         | For UP direction command in INS mode                                                                              |
| Inspection mode DOWN signal                | X6                           | OFF           | F5-06=011                     | NO                         | For DOWN direction command in INS mode                                                                            |
| UP direction limit signal                  | X9                           | ON            | F5-09=115                     | NC                         |                                                                                                    |
| Down direction limit signal                | X10                          | ON            | F5-10=116                     | NC                         |                                                                                                    |
| Up terminal slowdown<br>signal             | X11                          | OFF           | F5-11=117                     | NC                         | As the Lift car is located at Top<br>Most Floor where the UP<br>terminal slowdown got activated                   |
| Down terminal slowdown signal              | X12                          | ON            | F5-12=118                     | NC                         |                                                                                                    |
| Over Load Feedback Signal                  | X13                          | ON            | F5-13=119                     | NC                         | If Load cell is not available, keep F5-13=0                                                                       |
| Door Open Limit feedback<br>signal         | X14                          | OFF           | F5-14=022                     | NO                         | If DO limit signal is 'NC'<br>contact, keep F5-14=122                                                             |
| Door IR sensor signal                      | X15                          | ON            | F5-15=126                     | NC                         | If Door IR sensor feedback is<br>'NO', keep F5-15=26                                                              |
| Door Close Limit Feedback<br>signal        | X18                          | OFF           | F5-18=024                     | N0                         | If DC limit signal is 'NC'<br>contact, keep F5-14=124                                                             |
| Shorting Contactor<br>Feedback (FX)        | X19                          | ON            | F5-19=107                     | NC                         | Applicable for PMSM only                                                                                          |
| Manual Door R/C contactor<br>Feedback      | X20                          | ON            | F5-20=143                     | NC                         | Applicable for Manual Door only                                                                                   |
| UPC contactor Feed back                    | X22                          | ON            | F5-22=133                     | NC                         | Applicable for UPS ready ARD function                                                                             |
| Safety Circuit feedback<br>signal          | X25                          | ON            | F5-25=01                      | NO                         | If all the field safety circuits are ok, then the X25 LED gets ON                                                 |
| Door lock safety circuit feedback signal 1 | X26                          | ON            | F5-26=02                      | NO                         | If Car Door is safely closed, then<br>X26 LED gets ON                                                             |
| Door lock safety circuit feedback signal 1 | X27                          | ON            | F5-27=03                      | NO                         | If All landing doors are safely<br>closed, then X26 LED gets ON                                                   |

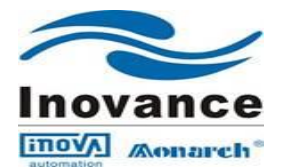

- > If the Input Signal sequences are ok as per the requirement, then the lift can be run in normal speed.
- > Select the Normal running speed using the parameter F0-03
- During Normal Operation, if Error53 comes, it is due to the improper door drive close and open limit feedback and also due to presence of landing door and car door safety by-pass

## 6.4 Floor Level Adjustment

For Floor Level Adjustment, Confirm that the Floor level/Door zone cutting cam/magnet centre is matched with the centre of the switch when the lift is in exact floor level.

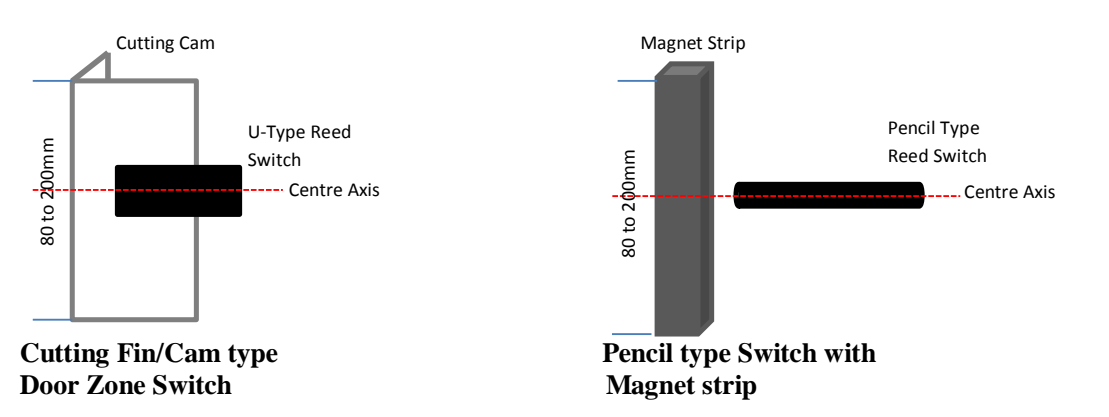

- Maintain the same gap between Cutting Cam to Reed switch/ Magnet strip to Reed switch in every floor
- For further adjustment, use the F4-00 = 30(default). Increase this value bit by bit if the lift car stops before the floor level and vice versa.
- > For example, lift car stops 10mm above the floor level in the landing while comes from bottom floor to this floor, then reduce the F4-00 = 20 (30-10)

## 6.5 Car & Landing Calls configuration:

- All Car and Landing calls can be given to the L1~L20 terminal in Main Control Board (MCB) of NICE1000
- Call Function input terminal L1~L20 of MCB can be programmed in F6-11~F6-30 using Keypad
- In NICE1000, Car functions are programmable and the default NICE1000 unit is programmed for 5 floor full collective function
- > For better understanding, Two different configurations are given below

| Version       | : 1.4      |
|---------------|------------|
| Date of issue | : 03-07-14 |

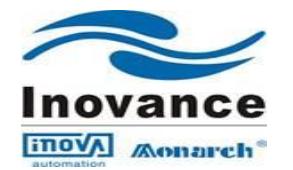

| Floor Call Details                        | Corresponding Parameter         | Call buttons Connection |  |
|-------------------------------------------|---------------------------------|-------------------------|--|
|                                           | Setting                         | Terminal in MCB         |  |
|                                           | Car Call Function               |                         |  |
| Gnd (Bottom most) floor Car Call          | F6-15=211(Default)              | L5                      |  |
| 1 <sup>st</sup> Floor Car call            | F6-16=212 (Default)             | L6                      |  |
| 2 <sup>nd</sup> Floor Car call            | F6-17=213 (Default)             | L7                      |  |
| 3 <sup>rd</sup> Floor Car call            | F6-18=214 (Default)             | L8                      |  |
| 4 <sup>th</sup> Floor Car call            | F6-19=215 (Default)             | L9                      |  |
| 5 <sup>th</sup> Floor (Top most) Car call | F6-14=216                       | L4                      |  |
| UP d                                      | irection Landing Call Function  | 1                       |  |
| Gnd Floor Up landing Call                 | F6-23=221(Default)              | L13                     |  |
| 1 <sup>st</sup> Floor Up landing Call     | F6-24=222(Default)              | L14                     |  |
| 2nd Floor Up landing Call                 | F6-25=223(Default)              | L15                     |  |
| 3 <sup>rd</sup> Floor Up landing Call     | F6-26=224(Default)              | L16                     |  |
| 4th Floor Up landing Call                 | F6-20=225(Default)              | L10                     |  |
| Down                                      | Direction Landing Call Function | 0 <b>n</b>              |  |
| 1st Floor Down landing Call               | F6-27=232(Default)              | L17                     |  |
| 2 <sup>nd</sup> Floor Down landing Call   | F6-28=233(Default)              | L18                     |  |
| 3 <sup>rd</sup> Floor Down landing Call   | F6-29=234(Default)              | L19                     |  |
| 4 <sup>th</sup> Floor Down landing Call   | F6-30=235(Default) L20          |                         |  |
| 5 <sup>th</sup> Floor Down landing Call   | F6-21=236(Default)              | L11                     |  |

## 6 floors (G+5) Full collective configuration setting and its functional output terminal

| 9 | Floors | ' (G+8) | Down | Col | lective | configuratio | n setting | and its j | functional | l output termi | inal |
|---|--------|---------|------|-----|---------|--------------|-----------|-----------|------------|----------------|------|
|---|--------|---------|------|-----|---------|--------------|-----------|-----------|------------|----------------|------|

| Floor Call Details                      | <b>Corresponding Parameter</b> | Call buttons Connection |
|-----------------------------------------|--------------------------------|-------------------------|
|                                         | Setting                        | Terminal in MCB         |
|                                         | Car Call Function              |                         |
| Gnd (Bottom most) floor Car Call        | F6-15=211(Default)             | L5                      |
| 1 <sup>st</sup> Floor Car call          | F6-16=212 (Default)            | L6                      |
| 2 <sup>nd</sup> Floor Car call          | F6-17=213 (Default)            | L7                      |
| 3 <sup>rd</sup> Floor Car call          | F6-18=214 (Default)            | L8                      |
| 4 <sup>th</sup> Floor Car call          | F6-19=215 (Default)            | L9                      |
| 5 <sup>th</sup> Floor Car call          | F6-20=216                      | L10                     |
| 6 <sup>th</sup> Floor Car Call          | F6-21=217                      | L11                     |
| 7 <sup>th</sup> Floor Car Call          | F6-22=218                      | L12                     |
| 8 <sup>th</sup> Floor Car Call          | F6-23=219                      | L13                     |
|                                         | Landing Call Function          |                         |
| Gnd Floor UP Landing call               | F6-26=221                      | L16                     |
| 1st Floor Down landing Call             | F6-27=232(Default)             | L17                     |
| 2 <sup>nd</sup> Floor Down landing Call | F6-28=233(Default)             | L18                     |
| 3 <sup>rd</sup> Floor Down landing Call | F6-29=234(Default)             | L19                     |
| 4 <sup>th</sup> Floor Down landing Call | F6-30=235(Default)             | L20                     |
| 5 <sup>th</sup> Floor Down landing Call | F6-24=236(Default)             | L14                     |
| 6 <sup>th</sup> Floor Down landing Call | F6-25=237(Default)             | L15                     |
| 7 <sup>th</sup> Floor Down landing Call | F6-13=238(Default)             | L3                      |
| 8 <sup>th</sup> Floor Down landing Call | F6-14=239(Default)             | L4                      |

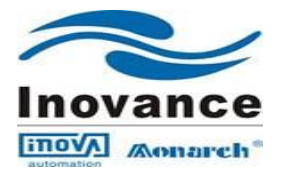

## 7. Floor display Setting:-

NICE 1000 Lift Integrated Controller can provide three different output functions for third party floor display.

They are 7 Segment output selection →FE-12=0 Binary Code output selection → FE-12=3 BCD output selection → FE-12=1(Default)

> For **7 segment function**, set the following parameters

### FE-12=0 F7-10=10 F7-11=11 F7-12=12 F7-13=13 F7-14=14 F7-15=15 F7-16=16

To modify the 7 segment floor display digit, use the following parameters FE-01 to FE-10 for landing level 1 to 10

| Parameter | Setting Value | 7segment display output |
|-----------|---------------|-------------------------|
| FE-xx     | 1900          | To display '0'          |
| FE-xx     | 1901          | To display '1'          |
| FE-xx     | 1902          | To display '2'          |
| FE-xx     | 1903          | To display '3'          |
| FE-xx     | 1904          | To display '4'          |
| FE-xx     | 1905          | To display '5'          |
| FE-xx     | 1906          | To display '6'          |
| FE-xx     | 1907          | To display '7'          |
| FE-xx     | 1908          | To display '8'          |
| FE-xx     | 1909          | To display '9'          |
| FE-xx     | 1911          | To display 'b'          |
| FE-xx     | 1912          | To display 'G'          |
| FE-xx     | 1913          | To display 'H'          |
| FE-xx     | 1914          | To display 'L'          |
| FE-xx     | 1915          | To display 'n'          |
| FE-xx     | 1916          | To display 'P'          |

### *Example setting for* b+G+4 *landing lift (6 Floors)*

| Parameter             | New Setting | Display Type                      |
|-----------------------|-------------|-----------------------------------|
| FE-01(basement Floor) | 1911        | To display 'b' for basement Floor |
| FE-02 (Ground Floor)  | 1912        | To display 'G' for Ground Floor   |
| FE-03 (First Floor)   | 1901        | To display '1' for First Floor    |
| FE-04 (Second Floor)  | 1902        | To display '2' for Second Floor   |
| FE-05 (Third Floor)   | 1903        | To display '3' for Third Floor    |
| FE-06 (Fourth Floor)  | 1904        | To display '4' for Fourth Floor   |

| Version       | : 1.4      |
|---------------|------------|
| Date of issue | : 03-07-14 |

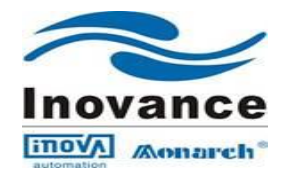

➢ For Binary functional output, set the following parameter

FE-12=3, F7-10=10, F7-11=11, F7-12=12 & F7-13=13

 ➢ Binary display output terminals Bit0→Y10
 Bit1→Y11
 Bit2→Y12
 Bit3→Y13

## 8. ARD function using UPS ready:-

Confirm the ARD functional wiring is done as per the NICE1000 Electrical drawing to connect the Suitable rated UPS to the controller

| Parameter   | Function                                                                            | Remarks                                                                                 |
|-------------|-------------------------------------------------------------------------------------|-----------------------------------------------------------------------------------------|
| F5-22=133   | UPC contactor feedback function                                                     |                                                                                         |
| F7-00=32    | UPC contactor enable function during power failure                                  | UPC contactor used to connect<br>the single phase UPS power<br>supply to the Controller |
| F8-10=1     | 220VAC UPS function enable                                                          |                                                                                         |
| F8-09=0.050 | ARD mode Elevator speed                                                             | Lesser speed will give Err30<br>Higher speed will drain UPS<br>quickly                  |
| FB-07=3073  | Bit 0=1 to enable the Auto Light<br>Load direction selection in UPS<br>mode running | Add '1' with the default value<br>in FB-07 parameter                                    |

> Set the following parameter to enable the ARD function

## UPS Rating Selection for suitable Motor rating

| UPS Power          | Controller Power      | Remarks                                                               |
|--------------------|-----------------------|-----------------------------------------------------------------------|
| 1 KVA(700-800W)    | $P \le 3.7 KW$        |                                                                       |
| 1.6KVA(1150-1200W) | $P \le 5.5 KW$        | Given UPS rating is for reference<br>and Selection of UPS rating must |
| 2 KVA(1400-1600W)  | $P \le 7.5 KW$        | be considered with the other                                          |
| 3 KVA(2100-2400W)  | $11KW \le P \le 15KW$ | control panel and field equipment                                     |

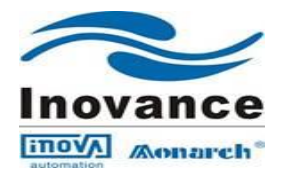

## 9. Load Weigh Function:-

NICE 1000 system capable of function with Digital and Analog Load weigh system. On selection of any one of the load weigh system, the corresponding parameter to be chosen.

| Description                    | Code  | Setting Range                                                                                | Default Value | Remarks                                                                                        |
|--------------------------------|-------|----------------------------------------------------------------------------------------------|---------------|------------------------------------------------------------------------------------------------|
| Weighing<br>Input<br>Selection | F8-08 | 0→Invalid<br>1→Reserved<br>2→Analog Sampling                                                 | 0             |                                                                                                |
| Preset<br>Torque<br>Selection  | F8-01 | 0→Pre-set torque invalid<br>1→Pre-set torque Valid<br>2→Automatic pre-torque<br>compensation | 0             | Keep F8-01=2, if no<br>load weigh system is<br>used (Applicable for<br>Synchronous<br>Machine) |

### 9.1 For Digital Load Weigh (Cell) system

- Digital output for Over Load from the Load Weigh system is connected to Input terminals X13 of Main Control Board (MCB)
- Digit output for Full Load from the Load weigh system can be used in NICE 1000 system by configuring anyone of the free Input terminals (X) of Main Control Board (MCB)
- 9.2 For Analog Load Weigh System
  - Require Expansion board (MCTC-KZ-B); in which, terminals Ai & M are used for Load Weigh 0~10V analog input

## 10. Ride Comfort Fine Tuning:-

### **10.1 Starting Jerk:**

For Rollback and Surge Forward issue, adjust following parameter

| Description                            | Code  | Default | Rollback | Surge Forward |
|----------------------------------------|-------|---------|----------|---------------|
| Drive Gain<br>Zero Servo Speed Loop KP | F8-03 | 0.60    | Increase | Decrease 🖌    |
| Brake Gain<br>Zero servo speed Loop TI | F8-04 | 0.60    | Increase | Decrease 🖌    |

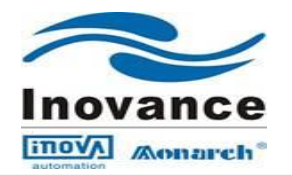

### **10.2 Vibration While Starting:**

| Description                             | Code  | Default | Remarks |
|-----------------------------------------|-------|---------|---------|
| Proportional gain 1 of Speed Loop (Kp1) | F2-00 | 40      |         |
| Integrate time 1 of Speed Loop (Ki1)    | F2-01 | 0.60    |         |
| Switching Frequency 1                   | F2-02 | 2.00    |         |
| Proportional gain 2 of Speed Loop (Kp2) | F2-03 | 35      |         |
| Integrate time 2 of Speed Loop (Ki2)    | F2-04 | 0.80    |         |
| Switching Frequency 2                   | F2-05 | 5.00    |         |

Fine tune the speed loop gain using following parameters

### **10.3** Vibration or Jerk during running:

Fine tune the Current loop gain using following parameters

| Description                          | Code  | Default | Remarks |
|--------------------------------------|-------|---------|---------|
| Proportional gain of<br>Current loop | F2-06 | 60      |         |
| Integral gain of current loop        | F2-07 | 30      |         |

## 11. Fault codes – Causes – Remedies

Error information produced by NICE1000 can be divided into 5 sorts according to their influence to the system. Different fault has different disposal mode. And the respective relationship is listed as the following table.

| FAULT<br>SORT | RELEVANT DISPOSAL                                                                                                    | REMARK                                                                      |
|---------------|----------------------------------------------------------------------------------------------------|-----------------------------------------------------------------------------|
| Level 1       | Display fault code                                                                                                    | Any kind of working condition will not be influenced                        |
| Level 2       | Display fault code;<br>Sever lift group control (parallel) system;                                                                                                    | Can operate normal running                                                  |
| Level 3       | Display fault code;<br>Stop at the nearest landing when in distance control, then<br>stop running; Stop running at once in other work condition.                                                 | After stop, the system will close<br>off output at once, and close<br>brake |
| Level 4       | Display fault code;<br>When in distance control, the system will close off output at<br>once and close brake; after stop, low speed running (such as<br>return levelling, inspection) is allowed | The elevator can run in low speed in condition of fault code                |
| Level 5       | fault Express fault code:<br>The system blank off output at once, and close brake;<br>Running forbidden                                                                                          | Running forbidden                                                           |

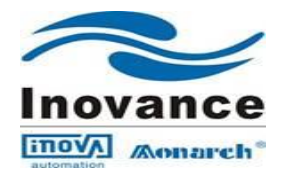

### **11.1. FAULT CODE TABLE**

| Error on<br>LED<br>Display | Error on<br>On- Board<br>Display | Fault                                    | Probable Causes                                                                                                    | Remedy                                                                                                    | Fault<br>Sort                                                                                                    |   |
|----------------------------|----------------------------------|------------------------------------------|----------------------------------------------------------------------------------------------------|----------------------------------------------------------------------------------------------------|----------------------------------------------------------------------------------------------------|---|
| Err01                      | E01                              | Invert unit<br>protection                | <ol> <li>The main circuit output is<br/>grounded or short circuited.</li> <li>The connecting cable of the<br/>motor is too long.</li> <li>The working temperature is too<br/>high.</li> <li>The internal connections<br/>become loose.</li> </ol>                                              | <ol> <li>Eliminate external faults.</li> <li>Install a reactor or an output<br/>filter.</li> <li>Check the air channel and the<br/>cooling fan.</li> <li>Contact the agent or Monarch.</li> </ol>                                                                                                    | 5                                                                                                    |   |
| Err02                      | E02                              | Over-current<br>during<br>Acceleration   | <ol> <li>The main circuit output is<br/>grounded or short circuited.</li> <li>Motor auto tuning is performed<br/>improperly.</li> <li>The load is too heavy.</li> <li>The encoder signal is incorrect.</li> <li>The UPS running feedback<br/>signal is abnormal.</li> </ol>                    | <ol> <li>Check whether the RUN<br/>contactor at the controller output<br/>side is normal.</li> <li>Check whether the power cable<br/>jacket is damaged, whether the<br/>power cable is</li> <li>possibly short circuited to ground<br/>and whether the cable is</li> <li>connected reliably.</li> <li>Check the insulation of motor<br/>power terminals, and check</li> <li>whether the motor winding is<br/>short-circuited or grounded.</li> <li>Check whether the shorting<br/>PMSM stator contactor causes<br/>controller output short circuit.</li> <li>Check whether motor<br/>parameters comply with the<br/>nameplate.</li> <li>Perform motor auto-tuning<br/>again.</li> <li>Check whether the brake keeps<br/>released before the fault occurs<br/>and whether the brake is stuck<br/>mechanically.</li> <li>Check whether the balance<br/>coefficient is correct.</li> <li>Check whether the encoder<br/>wirings are correct. For<br/>asynchronous motor, perform<br/>SFVC and compare the current<br/>to judge whether the encoder<br/>works properly.</li> <li>Check whether the encoder<br/>lines per revolution is set<br/>correctly, whether the encoder<br/>signal is interfered with, whether<br/>the encoder cable runs through the<br/>duct independently, whether the<br/>shielding layer is grounded at one<br/>end.</li> <li>Check whether the encoder is<br/>installed reliably, whether the</li> </ol> | 5                                                                                                    |   |
| Err03<br>;                 | E03                              | Over- current<br>during<br>deceleration  | <ol> <li>The main circuit output is<br/>grounded or short circuited.</li> <li>Motor auto tuning is performed<br/>improperly.</li> <li>The load is too heavy.</li> <li>The deceleration rate is too<br/>short.</li> <li>The encoder is seriously<br/>interfered with external noise.</li> </ol> |                                                                                                    | <ul> <li>PMSM stator contactor causes controller output short circuit.</li> <li>5. Check whether motor parameters comply with the nameplate.</li> <li>6. Perform motor auto-tuning again.</li> <li>7. Check whether the brake keeps released before the fault occurs and whether the brake is stuck mechanically.</li> <li>8. Check whether the balance coefficient is correct.</li> <li>9. Check whether the encoder wirings are correct. For</li> </ul> | 5 |
| Err04                      | E04                              | Over-current<br>during<br>constant speed | <ol> <li>The main circuit output is<br/>grounded or short circuited.</li> <li>Motor auto tuning is performed<br/>properly.</li> <li>The load is too heavy.</li> <li>The encoder is seriously<br/>interfered with external noise.</li> </ol>                                                    |                                                                                                    | 5                                                                                                    |   |

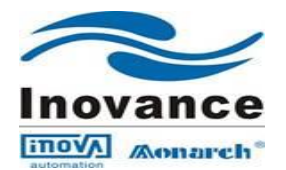

|        |     |                                        |                                                                                                    | rotating shaft is connected to the<br>motor shaft reliably and whether<br>the encoder is stable during<br>normal-speed running.<br>12. Check whether UPS feedback<br>is valid in the non- UPS running<br>state E02).<br>13. Check whether the<br>acceleration/deceleration rate is<br>too high.                                                                                                    |   |
|--------|-----|----------------------------------------|----------------------------------------------------------------------------------------------------|----------------------------------------------------------------------------------------------------|---|
| Err05  | E05 | Over voltage<br>during<br>acceleration | <ol> <li>The input voltage is too high.</li> <li>The regeneration power of the motor is too high.</li> <li>The braking resistance is too large, or the braking unit fails.</li> <li>The acceleration rate is too short.</li> </ol>   | <ol> <li>Adjust the input voltage.<br/>Observe whether the bus voltage<br/>is normal and whether it rises too<br/>quickly during running.</li> <li>Check for the balance<br/>coefficient.</li> <li>Select a proper braking resistor</li> </ol>                                                                                                    | 5 |
| Err06  | E06 | Over-voltage<br>during<br>deceleration | <ol> <li>The input voltage is too high.</li> <li>The braking resistance is too<br/>large, or the braking unit fails.</li> <li>The deceleration rate is too<br/>short.</li> </ol>                                                     | <ul> <li>and check whether the resistance</li> <li>is too large based on the</li> <li>recommended braking resistance</li> <li>table</li> <li>4. Check whether the cable</li> </ul>                                                                                                    | 5 |
| Err07  | E07 | Over-voltage<br>at constant<br>speed   | <ol> <li>The input voltage is too high.</li> <li>The braking resistance is too<br/>large, or the braking unit fails.</li> </ol>                                                                                                    | connecting the braking resistor is<br>damaged, whether the cooper wire<br>touches the ground and whether<br>the connection is reliable.                                                                                                    | 5 |
| Err08  | E08 | Controller<br>power fault              | 1.Input voltage is too high<br>2.Drive control panel is abnormal                                                                                                    | <ol> <li>Adjust input voltage</li> <li>Please contact with agent or<br/>factory</li> </ol>                                                                                                    | 3 |
| Err09  | E09 | Under -<br>Voltage fault               | <ol> <li>Instantaneous power failure<br/>occurs on the input power supply.</li> <li>The input voltage is too low.</li> <li>The drive control board fails.</li> </ol>                                                                 | <ol> <li>Eliminate external power<br/>supply faults and check whether<br/>the power fails during running.</li> <li>Check whether the wiring of all<br/>power input cables is reliable.</li> <li>Contact the agent or Monarch.</li> </ol>                                                                                                    | 5 |
| Err 10 | E10 | System<br>overload                     | <ol> <li>The brake circuit is abnormal.</li> <li>The load is too heavy.</li> <li>The encoder feedback signal is abnormal.</li> <li>The motor parameters are incorrect.</li> <li>A fault occurs on the motor power cables.</li> </ol> | <ol> <li>Check the brake circuit and<br/>power input.</li> <li>Reduce the load.</li> <li>Check whether the encoder<br/>feedback signal and setting are<br/>correct. Check whether initial<br/>angle of the encoder for the<br/>PMSM is correct.</li> <li>Check the motor parameter<br/>setting and perform motor auto<br/>tuning.</li> <li>Check the power cables of the<br/>motor (refer to the solution of<br/>E02)</li> </ol> | 4 |
| Err 11 | E11 | Motor<br>overload                      | <ol> <li>FC-02 is set improperly.</li> <li>The brake circuit is abnormal.</li> <li>The load is too heavy.</li> </ol>                                                                                                    | <ol> <li>Adjust the parameter (FC-02<br/>can be set to the default value).</li> <li>Refer to E10.</li> </ol>                                                                                                    | 3 |
| Err 12 | E12 | Input side<br>phase failure            | 1. The power input is not symmetric.                                                                                                    | 1. Check whether the three phases of power supply are balanced and                                                                                                    | 4 |

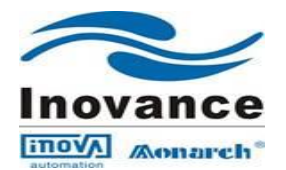

|        |     |                                     | 2. The drive control board fails.                                                                                                    | <ul><li>whether the power voltage is<br/>normal. If not, adjust the power<br/>input.</li><li>2. Contact the agent or Monarch</li></ul>                                                                                                    |   |
|--------|-----|-------------------------------------|----------------------------------------------------------------------------------------------------|----------------------------------------------------------------------------------------------------|---|
| Err 13 | E13 | Output side<br>Phase failure        | <ol> <li>The output wiring of the main<br/>circuit is loose.</li> <li>The motor is damaged.</li> </ol>                                                     | <ol> <li>Check the wiring.</li> <li>Check whether the contactor at<br/>the output side is normal.</li> <li>Eliminate the motor fault</li> </ol>                                                                                                    | 4 |
| Err 14 | E14 | Module<br>Overheated                | <ol> <li>The ambient temperature is too<br/>high.</li> <li>The fan is damaged.</li> <li>The air channel is blocked.</li> </ol>                             | <ol> <li>Lower the ambient<br/>temperature.</li> <li>Clear the air channel.</li> <li>Replace the damaged fan.</li> <li>Check whether the installation<br/>clearance of the controller<br/>satisfies the requirement</li> </ol>                                                                                                    | 5 |
| Err 16 | E16 | Encoder<br>Fault                    | <ol> <li>The start-up position is<br/>incorrect.</li> <li>The torque deviation is too<br/>large.</li> <li>The speed deviation is too<br/>large.</li> </ol> | <ol> <li>Check the encoder circuit.</li> <li>Turn off the output MCCB.</li> <li>The current loop parameters are<br/>too small.</li> <li>The zero-point position is<br/>incorrect. Perform motor auto<br/>tuning again.</li> <li>Reduce the load</li> </ol>                                                                                                    | 5 |
| Err 17 | E17 | Encoder signal<br>check<br>abnormal | The deviation of real-time angle<br>and reference angle of the 1387<br>encoder is too large.                                                               | <ol> <li>Check whether the encoder is<br/>normal.</li> <li>Check whether the encoder<br/>wiring is reliable and normal.</li> <li>Check whether the PG card<br/>wiring is proper.</li> <li>Check whether the main unit<br/>and control cabinet are grounded<br/>well</li> </ol>                                                                                                    | 5 |
| Err 18 | E18 | Current<br>detection fault          | Diver control Board is failed                                                                                                    | Contact with agent or factory                                                                                                    | 5 |
| Err 19 | E19 | Motor<br>tuning<br>fault            | <ol> <li>The motor cannot rotate<br/>properly.</li> <li>The motor auto tuning times<br/>out.</li> <li>The encoder for the PMSM<br/>fails.</li> </ol>       | <ol> <li>Enter the motor parameters<br/>correctly.</li> <li>Check the motor wiring and<br/>whether phase loss occurs on the<br/>contactor at the output side.</li> <li>Check the feedback encoder<br/>wiring and ensure that PPR of the<br/>encoder is set properly.</li> <li>Check whether the brake keeps<br/>released during no-load auto-<br/>tuning.</li> <li>Check whether the inspection<br/>button is released before the<br/>PMSM with-load auto-tuning is<br/>finished.</li> </ol> | 5 |
| Err 20 | E20 | Rotary<br>encoder fault             | <ol> <li>Check whether the encoder<br/>model matches the motor.</li> <li>The encoder wiring is<br/>incorrect.</li> </ol>                                   | <ol> <li>Check whether F1-00 is set<br/>correctly.</li> <li>Check the encoder wiring.</li> <li>Check whether the encoder is</li> </ol>                                                                                                    | 5 |

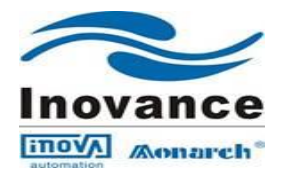

|        |     |                                                              | 3. The current keeps large during low speed running.                                                                                                    | <ul> <li>normal.</li> <li>4. Check whether the encoder is<br/>stuck mechanically during<br/>running.</li> <li>5. Check whether the brake keeps<br/>released during running.</li> </ul>                                                                                                    |   |
|--------|-----|--------------------------------------------------------------|----------------------------------------------------------------------------------------------------|----------------------------------------------------------------------------------------------------|---|
| Err 21 | E21 | Synchronous<br>encoder<br>wiring fault                       | Error occurs to the wiring of synchronous encoder                                                                                                    | Check the encoder wiring                                                                                                    | 5 |
| Err 22 | E22 | Levelling<br>signal<br>abnormal                              | Levelling or door zone signal is stuck or breaks.                                                                                                    | <ol> <li>Check whether the levelling<br/>and door zone sensors work<br/>properly.</li> <li>Check the installation<br/>verticality and depth of the<br/>levelling flags.</li> <li>Check the input points of the<br/>MCB.</li> </ol>                                                                                                    | 1 |
| Err 23 | E23 | Short circuit fault to ground                                | The output is short circuited to ground.                                                                                                    | Check the power cable or contact Monarch.                                                                                                    | 5 |
| Err 25 | E25 | EEPROM<br>failure                                            | EEPROM of the MCB fails.                                                                                                    | Contact the agent or Monarch.                                                                                                    | 5 |
| Err 29 | E29 | PMSM<br>U,V,W jump<br>out contactor<br>feedback<br>abnormity | The shorting PMSM stator's output is inconsistent with the feedback.                                                                                                    | <ol> <li>Check whether the feedback<br/>contact (NO, NC) of the contactor<br/>is consistent with the parameter<br/>setting of the MCB.</li> <li>Check whether the state of the<br/>MCB output indicator is<br/>consistent with the contactor<br/>action.</li> <li>Check whether corresponding<br/>feedback contact acts after the<br/>contactor acts, and whether the<br/>corresponding feedback input<br/>point of the MCB acts correctly.</li> <li>Check whether the shorting<br/>PMSM stator contactor is<br/>consistent with the MCB output<br/>feature.</li> <li>Check the coil circuit of the<br/>shorting PMSM stator contactor.</li> </ol> | 5 |
| Err 30 | E30 | Elevator<br>position<br>abnormity                            | <ol> <li>The controller does not receive<br/>levelling signal within the time<br/>set in F9-02.</li> <li>The up and down limit<br/>switches are met during the re-<br/>levelling process.</li> <li>The levelling signal is not<br/>received when re-levelling times<br/>out.</li> </ol> | <ol> <li>Check whether the levelling<br/>sensor mal-acts in non-levelling<br/>zone.</li> <li>Check whether the levelling<br/>signal cables are connected<br/>reliably and whether the signal<br/>copper wires may touch the<br/>ground or be short circuited with<br/>other signal cables.</li> <li>Check whether the encoder is<br/>used properly.</li> </ol>                                                                                                    | 4 |

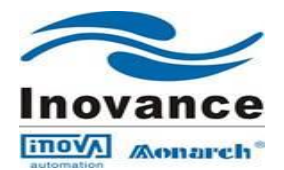

| Err31  | E31 | DPRAM<br>abnormal                       | DPRAM reading and writing are abnormal.                                                                                                    | Contact the agent or Monarch to replace the control board.                                                                                                    | 3 |
|--------|-----|-----------------------------------------|----------------------------------------------------------------------------------------------------|----------------------------------------------------------------------------------------------------|---|
| Err32  | E32 | CPU<br>Abnormal                         | The CPU is abnormal.                                                                                                    | <ol> <li>Check jumpers J9 and J10 and<br/>check whether only the right two<br/>pins of J9 are shorted.</li> <li>Contact the agent or Monarch<br/>to replace the control board</li> </ol>                                                                                                    | 5 |
| Err 33 | E33 | Elevator speed<br>abnormity             | <ol> <li>The feedback speed is 1.15<br/>times of the maximum running<br/>speed.</li> <li>The speed is higher than 0.65<br/>m/s in the inspection state.</li> <li>The speed exceeds half of the<br/>rated speed during emergency<br/>running.</li> </ol>                                                                                                    | <ol> <li>Check whether the encoder is<br/>used properly.</li> <li>Check the setting of motor<br/>nameplate parameters.</li> <li>Perform motor auto-tuning<br/>again.</li> <li>Check inspection switch and<br/>signal cables.</li> </ol>                                                                                                    | 5 |
| Err 34 | E34 | Logic fault                             | Redundancy judgment and logic of the control board are abnormal.                                                                                                    | Contact with agent or factory to replace control panel.                                                                                                    | 5 |
| Err 35 | E35 | Shaft self-<br>tuning data<br>abnormity | <ol> <li>The elevator is not at the<br/>bottom floor when shaft auto<br/>tuning is started.</li> <li>No levelling signal is received<br/>within 45s while continuous<br/>running.</li> <li>The distance between two<br/>floors is too small.</li> <li>The maximum number of<br/>landing floors is inconsistent with<br/>the setting value.</li> <li>The floor pulses change<br/>inversely.</li> <li>The system is not in the<br/>inspection state when shaft auto<br/>tuning is performed.</li> <li>Shaft auto-tuning is not<br/>performed upon power-on.</li> </ol> | <ol> <li>Upon power-on, E35 is<br/>reported when the flag height is<br/>detected to be 0 or the RUN<br/>contactor is detected to keep<br/>open.</li> <li>Check whether the down slow-<br/>down switch is valid.</li> <li>Check whether the current floor<br/>(F4-01) is set to 1, and whether<br/>F0-00 is set to 1.</li> <li>Check whether the inspection<br/>switch is set to the inspection<br/>switch is set to the inspection<br/>state.</li> <li>E35 is reported when the first<br/>levelling position is reached.</li> <li>Check whether F4-03 increases<br/>when the elevator runs up. If not,<br/>adjust F2-10.</li> <li>Check whether the NC/NO<br/>setting of the levelling sensor is<br/>correct.</li> <li>If the levelling sensor signal<br/>blinks, check whether the flag is<br/>installed properly.</li> <li>E35 is reported during running.</li> <li>Check whether the running<br/>times out: no levelling signal is<br/>received when the running time<br/>exceeds F9-02.</li> <li>Check whether the super short<br/>floor function is enabled when the<br/>floor distance is less than 50 cm.</li> <li>Check whether the setting<br/>of F6-00 (Top floor of the<br/>elevator) is smaller than the actual<br/>condition.</li> <li>E35 is reported when the<br/>elevator arrives at the top floor.</li> <li>Check whether the setting<br/>of F6-00 kenter the obtained</li> </ol> | 4 |

Page 47 of 49

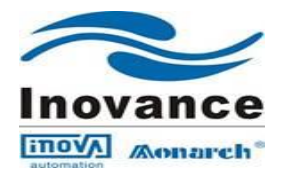

|        |     |                                               |                                                                                                    | top floor of the elevator and<br>bottom floor of the elevator<br>are consistent with the setting<br>of F6-00 and F6-01 when the up<br>slow-down signal is valid and the<br>elevator reaches the door zone.<br>• Check whether the obtained<br>floor interval is less than 50 cm.                                                                                                    |   |
|--------|-----|-----------------------------------------------|----------------------------------------------------------------------------------------------------|----------------------------------------------------------------------------------------------------|---|
| Err 36 | E36 | Contact<br>feedback<br>abnormity              | <ol> <li>The RUN contactor feedback is<br/>valid when the elevator starts up.</li> <li>The feedback signal is not<br/>received 2s after the output of the<br/>RUN contactor.</li> <li>The running current of the<br/>elevator is less than 0.1 A after<br/>the output of both the RUN<br/>contactor and the brake contactor.</li> </ol> | <ol> <li>Check whether the feedback<br/>contact of the contactor acts<br/>properly.</li> <li>Check whether the feedback<br/>contact (NO, NC) of the contactor<br/>is consistent with the MCB<br/>parameter setting.</li> <li>Check whether the output<br/>cables UVW of the controller are<br/>connected properly.</li> <li>Check whether the power<br/>supply of the controller's control<br/>circuit is normal.</li> </ol> | 5 |
| Err 37 | E37 | Brake<br>feedback<br>abnormity                | The output of the brake contactor is inconsistent with the feedback.                                                                                                    | <ol> <li>Check whether the brake coil<br/>and feedback contact are correct.</li> <li>Confirm the signal feature (NO,<br/>NC) of the feedback contact.</li> <li>Check whether the power<br/>supply of the brake coil's control<br/>circuit is normal.</li> </ol>                                                                                                    | 5 |
| Err 38 | E38 | Encoder<br>Signal<br>abnormity                | <ol> <li>There is no input of the encoder<br/>pulses when the elevator runs<br/>automatically.</li> <li>The direction of the input<br/>encoder signal is incorrect when<br/>the elevator runs automatically.</li> <li>F0-00 is set to 0 (SFVC) in<br/>distance control.</li> </ol>                                                      | <ol> <li>Check whether the encoder is<br/>used correctly.</li> <li>Exchange phases A and B of<br/>the encoder.</li> <li>Check the setting of F0-00, and<br/>change it to "CLVC".</li> <li>Check whether the system and<br/>signal cables are grounded<br/>reliably.</li> <li>Check whether cabling between<br/>the encoder and the PG card is<br/>normal.</li> </ol>                                                         | 5 |
| Err 40 | E40 | Lift running<br>time-out                      | The setting of the elevator running time is exceeded.                                                                                                    | The elevator is used for a long time and needs maintenance.                                                                                                    | 4 |
| Err 41 | E41 | Safety circuit<br>off                         | The safety circuit signal breaks off.                                                                                                    | <ol> <li>Check the status of the safety<br/>circuit switches.</li> <li>Check whether the external<br/>power supply is normal.</li> <li>Check whether the safety<br/>circuit contactor acts properly.</li> <li>Confirm the signal feature (NO,<br/>NC) of the feedback contact of<br/>the safety circuit contactor.</li> </ol>                                                                                                | 5 |
| Err 42 | E42 | Door lock<br>safety circuit<br>cut in running | The door lock circuit feedback<br>breaks off during the elevator<br>running.                                                                                                    | 1. Check whether the landing<br>door lock and the car door lock<br>are in good contact.                                                                                                    | 5 |

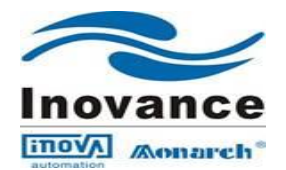

|        |     |                                                       |                                                                                                    | <ol> <li>Check whether the door lock<br/>contactor acts properly.</li> <li>Confirm the signal feature (NO,<br/>NC) of the feedback contact on<br/>the door lock contactor.</li> <li>Check whether the external<br/>power supply is normal.</li> </ol>                                                                         |   |
|--------|-----|-------------------------------------------------------|----------------------------------------------------------------------------------------------------|----------------------------------------------------------------------------------------------------|---|
| Err 43 | E43 | off in running                                        | when the elevator is running up.                                                                                                    | of the up limit signal and down                                                                                                    | 4 |
| Err 44 | E44 | Down limit<br>signal off in<br>running                | The down limit signal breaks off<br>when the elevator is running<br>down.                                                                                                    | <ol> <li>limit signal.</li> <li>Check whether the up limit and<br/>down limit switches act properly.</li> <li>The installation positions of<br/>limit switches are too close to the<br/>levelling flag. The limit switches<br/>will be touched at normal<br/>levelling.</li> </ol>                                            | 4 |
| Err 45 | E45 | Slow-down<br>switch<br>position<br>abnormal           | <ol> <li>The installation positions of the<br/>slowdown switches do not satisfy<br/>the slow-down requirements.</li> <li>The recorded slow-down<br/>switch position is greatly different<br/>from the actual position.</li> </ol>   | <ol> <li>Ensure that the installation<br/>positions satisfy the requirements.</li> <li>Check whether the slowdown<br/>switches act properly.</li> <li>Set the NC/NO state of<br/>slowdown signal correctly.</li> </ol>                                                                                                    | 4 |
| Err 46 | E46 | Re-levelling<br>abnormity                             | <ol> <li>The re-levelling running speed<br/>exceeds 0.1 m/s.</li> <li>The elevator is out of the door<br/>zone when re-levelling.</li> <li>The feedback of the shorting<br/>door lock circuit contactor is<br/>abnormal.</li> </ol> | <ol> <li>Check the original and<br/>secondary wiring of the shorting<br/>door lock circuit relay.</li> <li>Check whether the shorting<br/>door lock circuit contactor<br/>feedback function is enabled and<br/>whether the feedback signal is<br/>normal.</li> <li>Check whether the encoder is<br/>used properly.</li> </ol> | 1 |
| Err 47 | E47 | Shorting door<br>lock circuit<br>contactor<br>failure | <ol> <li>The feedback of the shorting<br/>door lock circuit fails.</li> <li>The elevator runs at over speed<br/>or the running times out when the<br/>shorting door lock circuit<br/>contactor has output.</li> </ol>               | <ol> <li>Confirm the signal feature (NO,<br/>NC) of the feedback contact on<br/>the shorting door lock circuit<br/>contactor.</li> <li>Check whether the shorting<br/>door lock circuit contactor acts<br/>properly.</li> </ol>                                                                                               | 5 |
| Err 48 | E48 | Door open<br>fault                                    | The consecutive times that the                                                                                                    | 1. Check whether the door machine system works properly.                                                                                                    | 5 |
| Err 49 | E49 | Door close<br>fault                                   | limit reaches the setting in FB-09.                                                                                                    | 2. Check whether the CTB is normal                                                                                                    | 5 |
| Err 53 | E53 | Lock jump<br>fault                                    | <ol> <li>The door lock and door open<br/>limit signals are valid<br/>simultaneously.</li> <li>The landing door lock and the<br/>hall door lock are in different<br/>states.</li> </ol>                                              | <ol> <li>Check whether the door lock<br/>circuit is normal.</li> <li>Check whether the feedback<br/>contact of the door lock contactor<br/>acts properly.</li> <li>Check whether the system<br/>receives the door open limit signal<br/>when the door lock signal is valid.</li> </ol>                                        | 4 |

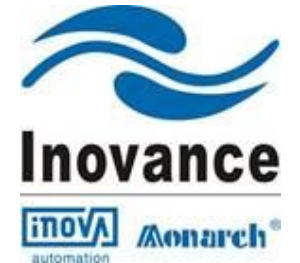

# NICE1000 Elevator Integrated Controller

# INOVA AUTOMATION INDIA PVT LTD., "Nibhi Corporate Centre" 3<sup>rd</sup> Floor, No.7 C B I Colony, 1<sup>st</sup> Main Link Road,

Perungudi, Chennai-600096 Ph:- +91 44 4380 0201 E-mail:-info.inovaindia@inova-automation.com